# ФЕДЕРАЛЬНОЕ ГОСУДАРСТВЕННОЕ БЮДЖЕТНОЕ ОБРАЗОВАТЕЛЬНОЕ УЧРЕЖДЕНИЕ ВЫСШЕГО ОБРАЗОВАНИЯ "САХАЛИНСКИЙ ГОСУДАРСТВЕННЫЙ УНИВЕРСИТЕТ" (ФГБОУ ВО "САХГУ")

## БАЗОВАЯ ИНСТРУКЦИЯ ПО РАБОТЕ

## в системе 1С: Колледж ПРОФ

- Учет фонда помещений
- Планирование структуры общежития и других крупных объектов кампуса
- Учет и хранение характеристик объекта кампуса (здание, территория, помещение и т.д.)
- Формирование перечней тарифов и услуг, составление договоров на оказание услуг
- Учет проживающих в общежитии с созданием приказов (заселение, переселение, выселение абитуриентов, студентов и сотрудников)
- Ввод событийной информации об объекте (пожар, поломка инвентаря, приостановка оказания услуги и прочее)

Южно-Сахалинск, 2024 г.

# Оглавление

| Аудиторный фонд                                              | 4  |
|--------------------------------------------------------------|----|
| Справочник «Территории»                                      | 4  |
| Справочник «Виды аудиторий»                                  | 5  |
| Справочник «Аудитории»                                       | 5  |
| Регистр сведений «Ответственные за аудитории»                | 7  |
| Общежитие                                                    | 9  |
| Справочник «Корпуса»                                         | 9  |
| Справочник «Комнаты»                                         | 11 |
| Справочник «Типы комнат»                                     | 12 |
| Ввод в эксплуатацию                                          | 13 |
| Вывод из эксплуатации                                        | 15 |
| Управление проживанием                                       | 16 |
| Справочник «Категории жильцов»                               | 16 |
| Справочник «Жильцы»                                          | 17 |
| Справочник «Договора»                                        | 19 |
| Документ «Приказ на заселение»                               | 21 |
| Документ «Заселение в комнату»                               | 24 |
| Рисунок 104. Форма списка документов «Заселения в комнаты»   | 24 |
| Документ «Приказ о выселении»                                | 25 |
| Рисунок 107. Форма документа «Приказ о выселении»            | 26 |
| Документ «Выселение из комнаты»                              | 27 |
| Учет расчетов за проживание                                  |    |
| Справочник «Виды номенклатуры»                               | 28 |
| Справочник «Номенклатура»                                    | 29 |
| Справочник «Типы цен»                                        | 30 |
| Документ «Установка цен»                                     | 30 |
| Документ «Начисление за услуги»                              | 32 |
| Документ «Поступление оплаты»                                | 32 |
| Резервирование                                               | 33 |
| Документ «Резервирование комнат»                             | 33 |
| Рисунок 127. Форма списка документов «Резервирование комнат» | 34 |
| Документ «Снятие резерва»                                    | 34 |
| Материальная база                                            | 35 |
| Справочник «Типы имущества»                                  | 36 |
| Справочник «Виды имущества»                                  | 37 |
| Справочник «Инвентарные номера»                              | 38 |
| Документ «Перемещение имущества»                             | 39 |
| Документ «Списание имущества»                                | 40 |

| Документ «Инвентаризация имущества» | .40 |
|-------------------------------------|-----|
|-------------------------------------|-----|

# Аудиторный фонд

В рамках данного раздела автоматизированы следующие функции:

- учет аудиторного фонда;
- назначение ответственных за аудитории;
- проведение смотров аудиторий;
- гибкое формирование системы параметров оценки аудиторий;
- регистрация результата смотра кабинета;
- подведение итогов смотра.

| 1@ | 🛓 📃 1С Колледж ПРОФ, р         | едакция 2.1 (1С:Предприятие)            | Q Поиск Ctrl+Shift+F         | 🞐 🕚 🏠 🧟 Федоров Александр Сергеевич ᆕ 🔔 🗗 🗙 |
|----|--------------------------------|-----------------------------------------|------------------------------|---------------------------------------------|
| ♠  | Начальная страница 🔍 🤍         |                                         |                              |                                             |
| ** | кураторы                       |                                         |                              | Поиск (Ctrl+F) × 🐯 ×                        |
| ¢  | Социальный учет                |                                         |                              |                                             |
| c  | Стипендия и                    | Аудитории                               | Параметры смотра кабинетов   | Создать                                     |
|    | материальная помощь            | Территории                              | Виды аудиторий               | Смотр кабинета                              |
|    | Расчеты за платное<br>обучение | Приказы о назначении ответственных за а | <b>удитории</b><br>См. также | Отчеты                                      |
| ۲  | Управление качеством           | Смотр кабинета                          | Результаты смотров кабинетов | Анализ аудиторного фонда                    |
|    | AXO                            | Ответственные за аудитории              |                              | Дополнительные отчеты                       |
|    | 16                             |                                         |                              | Результаты смотра кабинетов                 |
|    | канцелярия                     |                                         |                              |                                             |
|    | Трудоустройство                |                                         |                              | Сервис                                      |
| P  | Медицинский кабинет            |                                         |                              | Дополнительные обработки                    |
|    | Мероприятия                    |                                         |                              |                                             |
|    | Материальная база              |                                         |                              |                                             |
| *  | Нормативная база               |                                         |                              |                                             |
| hī | Аудиторный фонд                |                                         |                              |                                             |

## Справочник «Территории»

Достаточно часто учебное заведение, тем более, когда это несколько организаций территориально расположено в разных корпусах. Кроме того, занятия могут проводиться в учебных мастерских, на спортивных площадках и т.д. Доступ к списку справочника осуществляется с помощью пункта меню «Территории» группы «Аудиторный фонд» панели навигации подсистемы «Производственное обучение».

| 1@       | 😑 📃 1С Колледж ПРОФ, ре       | едакция 2.1 (1С:Предприятие) 🔍 Поиск Ctrl+Shift+F 🔮 😗 🏠 🖄 Федоров Александр Сергеевич ᆕ | _             | ٥ | × |
|----------|-------------------------------|-----------------------------------------------------------------------------------------|---------------|---|---|
| <b>A</b> | Начальная страница 🛛 🗬 Об     | Обсуждения Виды аудиторий × Территории ×                                                |               |   |   |
| **       | кураторы                      | 🗲 🔿 ☆ Территории                                                                        | $\mathcal{O}$ | ÷ | × |
| ኇ        | Социальный учет               | Создать 🔓 Найти Отменить поиск                                                          | Еще -         |   | ? |
|          | Стипендия и                   | Наименование                                                                            |               | Ļ |   |
| -        | материальная помощь           | Учебный корпус 1                                                                        |               |   |   |
|          | Расчеты за платное            | Учебный корпус 2                                                                        |               |   |   |
|          |                               | Учебный корпус 3                                                                        |               |   |   |
|          | управление качеством          |                                                                                         |               |   |   |
| 71       | AXO                           |                                                                                         |               |   |   |
|          | Канцелярия                    |                                                                                         |               |   |   |
|          | Трудоустройство               |                                                                                         |               |   |   |
| P        | Медицинский кабинет           |                                                                                         |               |   |   |
|          | Мероприятия                   |                                                                                         |               |   |   |
|          | Материальная база             |                                                                                         |               |   |   |
| ≰        | Нормативная база              |                                                                                         |               |   |   |
| hŦ       | Аудиторный фонд               |                                                                                         |               |   |   |
| Ù        | Анкетирование                 |                                                                                         |               |   |   |
| ₽        | Интеграция                    |                                                                                         |               |   |   |
| ¢        | Сервис и<br>администрирование |                                                                                         | <b>A</b>      | • | ¥ |

Рисунок 296. Форма списка справочника «Территории»

## Справочник «Виды аудиторий»

Для аналитической группировки кабинетов служит справочник «Виды аудиторий». Доступ к списку справочника осуществляется с помощью пункта меню «Виды аудиторий» группы «Аудиторный фонд» панели навигации подсистемы «Производственное обучение».

| 1@       | 📃 📃 1С Колледж ПРОФ, ре,      | дакция 2.1 (1С:Предприятие) 🛛 🖓 Поиск Ctrl+Shift+F 🚺 🔮 🕚 🛱 🖄 Федоров Александр Сергеевич 👳 | _ ø ×               |
|----------|-------------------------------|--------------------------------------------------------------------------------------------|---------------------|
| <b>f</b> | Начальная страница 🛛 🗬 Об     | 5суждения Виды аудиторий ×                                                                 |                     |
| **       | кураторы                      | 🗲 🔿 🏠 Виды аудиторий                                                                       | ₽ <b>:</b> ×        |
| ራ        | Социальный учет               | Создать 🖨 Найти Отменить поиск 🥘                                                           | це - ?              |
| c        | Стипендия и                   | Наименование                                                                               | Ļ                   |
|          | материальная помощь           | 🤜 Актовый зал                                                                              |                     |
|          | Расчеты за платное            | 🤜 Библиотека                                                                               |                     |
|          |                               | 🤜 Кабинет                                                                                  |                     |
|          | Управление качеством          | 🤜 Лаборатория                                                                              |                     |
| *        | AXO                           | <b>—</b> Мастерская                                                                        |                     |
|          | Канцелярия                    | 🥫 Спортивный зал                                                                           |                     |
|          | Трудоустройство               | 🥫 Столовая                                                                                 |                     |
| 85       | трудоустроиство               | 🥫 Техническое помещение                                                                    |                     |
| P        | Медицинский кабинет           | 🤜 Читальный зал                                                                            |                     |
|          | Мероприятия                   |                                                                                            |                     |
|          | Материальная база             |                                                                                            |                     |
| ۸        | Нормативная база              |                                                                                            |                     |
| hŦ       | Аудиторный фонд               |                                                                                            |                     |
| È        | Анкетирование                 |                                                                                            |                     |
| ₽        | Интеграция                    |                                                                                            |                     |
| \$       | Сервис и<br>администрирование | ×                                                                                          | A <b>V</b> <u>V</u> |

Рисунок 297. Форма списка справочника «Виды аудиторий»

# Справочник «Аудитории»

Иерархический справочник «Аудитории», подчиненный справочнику «Территории», хранит список аудиторий учебного заведения и позволяет

организовать их по различным критериям для удобного поиска и группировки в отчетах.

Доступ к справочнику осуществляется через меню «Аудитории» в группе «Аудиторный фонд». Для отображения иерархии необходимо указать владельца – территорию, а также заполнить реквизиты «№ аудитории», «Наименование аудитории», «Вид аудитории» и «Вместимость».

Рекомендуется включить номер кабинета в наименование для удобства. На закладке «Изучаемые дисциплины» указываются дисциплины, для которых предназначена аудитория; если список пуст, аудитория доступна для всех дисциплин.

| 1@       | 🛓 📃 1С Колледж ПРОФ, ре,       | дакция 2.1 (1С:Предприятие)          | C         | 🕽 Поиск Ctrl+Shift+F | 🔮 🕚 👘                   | 🟠 🔏 Федоров Александр Серг | еевич 🗮 💶 🗗 🗧 |
|----------|--------------------------------|--------------------------------------|-----------|----------------------|-------------------------|----------------------------|---------------|
| <b>f</b> | Начальная страница 🛛 🗬 Об      | бсуждения Аудитории ×                |           |                      |                         |                            |               |
| -        | кураторы                       | 🗲 🔶 🏠 Аудитории                      |           |                      |                         |                            | €? ≣ ×        |
| હે       | Социальный учет                | Создать Создать группу               | Найти     | Отменить поиск       |                         |                            | Еще - ?       |
| E        | Стипендия и                    | Отобрать по виду аудитории:          |           |                      | 및 × •                   |                            |               |
|          | материальная помощь            | Наименование ↓                       | Код       | Ссылка               | Наименование            | Ļ                          | Код Ссы.      |
|          | Расчеты за платное<br>обучение | 📟 Учебный корпус 1                   | 000000001 | Учебный корпус 1     | ▶ 🚞 <mark>Этаж 2</mark> |                            | Эта»          |
| ۲        | Управление качеством           | Учебный корпус 2                     | 00000002  | Учебный корпус 2     | н 📄 Этаж 3              |                            | Этах          |
|          | AXO                            | <ul> <li>Учебный корпус 3</li> </ul> | 00000003  | Учебный корпус 3     |                         |                            |               |
|          | K                              |                                      |           |                      |                         |                            |               |
|          | канцелярия                     |                                      |           |                      |                         |                            |               |
|          | Трудоустройство                |                                      |           |                      |                         |                            |               |
| P        | Медицинский кабинет            |                                      |           |                      |                         |                            |               |
|          | Мероприятия                    |                                      |           |                      |                         |                            |               |
|          | Материальная база              |                                      |           |                      |                         |                            |               |
| 4        | Нормативная база               |                                      |           |                      |                         |                            |               |
| ЬТ       | Аудиторный фонд                |                                      |           |                      |                         |                            |               |
| Ú        | Анкетирование                  |                                      |           |                      |                         |                            |               |
| ₽        | Интеграция                     |                                      |           |                      |                         |                            |               |
| ¢        | Сервис и<br>администрирование  | <                                    |           |                      | <                       |                            |               |

Рисунок 298. Форма списка справочника «Аудитории»

| ☆ Кабинет №2                  | )3 <mark>(</mark> Аудитории)             | Ũ        | •    |     | × |
|-------------------------------|------------------------------------------|----------|------|-----|---|
| Основное Ответст              | венные за аудитории                      |          |      |     |   |
| Записать и закрыт             | записать 🥘                               | Ец       | це т |     | ? |
| № аудитории: <mark>203</mark> | Территория: Учебный корпус 1             |          |      | •   | Ŀ |
| Группа аудиторий:             | Этаж 2                                   |          |      | •   | Ŀ |
| Наименование аудитор          | ии: Кабинет №203                         |          |      |     |   |
| Основная Изучае               | ные дисциплины Дополнительные реквизиты  |          |      |     |   |
| Параметры ауди                | ории                                     |          |      |     |   |
| Вид аудитории: Каб            | нет 🛛 🔹 🗗 Вместиг                        | мость: ( |      | 3   | 0 |
| Текущий ответственн           | ый: Викторов Сергей Петрович 🗗 Сменить с | этветсте | зенн | οгο |   |
|                               |                                          |          |      |     |   |
|                               |                                          |          |      |     |   |
|                               |                                          |          |      |     |   |
|                               |                                          |          |      |     |   |

# Рисунок 299. Форма элемента справочника «Аудитории»

**Регистр сведений «Ответственные за аудитории»** Периодический регистр сведений «Ответственные за аудитории» служит для хранения истории изменения ответственных за аудитории.

| 10                                        |                               | 2.4. (40.5               |                                 |                                  | `              |
|-------------------------------------------|-------------------------------|--------------------------|---------------------------------|----------------------------------|----------------|
|                                           | Начальная страница            | дакция 2.1 (ТС:Предприят |                                 | С 22 Федоров Александр Сергеевич | <u>→</u> - □ / |
|                                           |                               |                          |                                 |                                  | .2 * ×         |
| T                                         | кураторы                      |                          | етственные за аудитории         |                                  | × : *          |
| ፍ                                         | Социальный учет               | Создать 🔒 Н              | айти Отменить поиск             |                                  | Еще - ?        |
| e                                         | Стипендия и                   | Период ↓                 | Территория                      | Ответственный                    |                |
|                                           | материальная помощь           |                          | Аудитория                       |                                  |                |
|                                           | Расчеты за платное            | 18.01.2009               | Учебный корпус 1                | Левантовская Виктория Павловна   |                |
| -                                         | ooynemie                      |                          | Кабинет №305 Математики         |                                  |                |
|                                           | Управление качеством          | 📼 19.01.2009             | Учебный корпус 1                | Викторов Сергей Петрович         |                |
| 1                                         | AXO                           |                          | Кабинет №203                    |                                  |                |
|                                           | Канцелярия                    | 01.09.2009               | Учебный корпус 1                | Иванова Мария Васильевна         |                |
|                                           | Трудоустройство               |                          | Кабинет №208 иностранного языка |                                  |                |
| 0                                         | Молицичений кобицот           |                          |                                 |                                  |                |
| •                                         | медицинский кабинет           |                          |                                 |                                  |                |
|                                           | Мероприятия                   |                          |                                 |                                  |                |
|                                           | Материальная база             |                          |                                 |                                  |                |
| 4                                         | Нормативная база              |                          |                                 |                                  |                |
| hē                                        | Аудиторный фонд               |                          |                                 |                                  |                |
| in an an an an an an an an an an an an an | A                             |                          |                                 |                                  |                |
|                                           | Анкетирование                 |                          |                                 |                                  |                |
| ÷                                         | Интеграция                    |                          |                                 |                                  |                |
| ¢                                         | Сервис и<br>администрирование |                          |                                 |                                  | <b>X A Y Y</b> |

В форме записи регистра нужно указать территорию, аудиторию, ответственного и дату, с которой он вступил в свои права.

| 🛠 Ответственные за ауд 🖉 🕴 🛛      |           |           |        |         |     |   |   |
|-----------------------------------|-----------|-----------|--------|---------|-----|---|---|
| Записать и закрыть Записать Еще - |           |           |        |         |     | ? |   |
| Назначить с:                      | 01.09.200 | 9 🛗       |        |         |     |   |   |
| на территории:                    | Учебный   | корпус 1  |        |         |     | • | Ŀ |
| в аудитории:                      | Кабинет М | №208 инос | транно | ого язі | ыка | • | Ъ |
| ответственным:                    | Иванова   | Мария Вас | сильее | вна     |     | • | Ŀ |

Рисунок 301. Форма записи регистра сведений «Ответственные за аудитории»

# Общежитие

| 1@            | 😑 📃 1С Колледж ПРОФ, р      | едакция 2.1 (1С:Предприятие) | Q Поиск Ctrl+Shift+F             | C C C                    | Д Федоров Александр Сергеевич | <del>-</del> - | ð × |
|---------------|-----------------------------|------------------------------|----------------------------------|--------------------------|-------------------------------|----------------|-----|
| ♠             | Начальная страница 🛛 🗬 С    |                              |                                  |                          |                               |                |     |
|               | <b>A</b>                    |                              |                                  |                          | Поиск (Ctrl+F)                | ×              | } × |
| 2             | Кадровый учет               |                              |                                  |                          |                               |                |     |
| Ø             | Квалификация<br>сотрудников | Управление общежитиями       | Резервирование                   | Отчеты                   |                               |                |     |
| •             | Охрана труда и              | Корпуса                      | Резервирование комнаты           | Отчеты по общежитию      |                               |                | - 1 |
| 1             | безопасность                | Комнаты                      | Снятие резерва                   | Дополнительные отчеты    |                               |                |     |
| 2             | Воспитательная работа       | _                            |                                  | _                        |                               |                |     |
|               | Общежитие                   | Проживающие                  | Фонд                             | Сервис                   |                               |                |     |
| in the second | оощолино                    | Жильцы                       | Вводы в эксплуатацию             | Дополнительные обработки |                               |                |     |
| tt            | Воспитание в общежитиях     | Заселения в комнаты          | Выводы из эксплуатации           |                          |                               |                |     |
| - qt          | Кураторы                    | Выселения из комнат          | Типы комнат                      |                          |                               |                |     |
| 1             |                             | Приказы на заселение         | <u>_</u>                         |                          |                               |                |     |
| C,            | Социальный учет             | Договора                     | См. также                        |                          |                               |                |     |
| E             | Стипендия и                 | Категории жильцов            | Физические лица                  |                          |                               |                |     |
|               | материальная помощь         | Перевод жильцов              | Размещение жильцов               |                          |                               |                |     |
|               | Расчеты за платное          | Приказы на выселение         | Расчеты с жильцами               |                          |                               |                |     |
|               | ooyacaac                    | Paguatu                      | Цены номенклатуры общежитий<br>- |                          |                               |                |     |
|               | Управление качеством        | Facterbi                     | Резервирование мест              |                          |                               |                |     |
| - 10          | AXO                         | Начисление за услуги         | Фонд                             |                          |                               |                |     |
|               | Кашиалария                  | Поступление оплаты           | Учет мест                        |                          |                               |                |     |
|               | Канцелярия                  | Номенклатура                 |                                  |                          |                               |                |     |
|               | Трудоустройство             | Виды номенклатуры            |                                  |                          |                               |                |     |
| 0             | M                           | установки цен                |                                  |                          |                               |                |     |
|               |                             | Типы цен                     |                                  |                          |                               |                | ¥   |

Рисунок 73. Меню функций раздела «Общежитие»

# Справочник «Корпуса»

Справочник служит для хранения списка корпусов общежитий учебных заведений. Доступ к этому справочнику возможен с помощью пункта меню панели навигации «Корпуса».

| 1@ | 🛓 📃 1С Колледж ПРО                 | Ф, ред      | акция 2.1 (1С:Предприятие) | Q Поиск Ctrl+Shift+F |       | C     | 🕚 🔂 🖄 Федоров /     | Александр Сергеевич ᆕ 🔔 🗗 🗦 |
|----|------------------------------------|-------------|----------------------------|----------------------|-------|-------|---------------------|-----------------------------|
| ♠  | Начальная страница                 | <b>P</b> 06 | суждения Корпуса ×         |                      |       |       |                     |                             |
|    | <b>^</b>                           |             | 🗲 🔶 ☆ Корпуса              |                      |       |       |                     | ∂                           |
| 2  | Кадровый учет                      |             | Создать                    |                      |       |       | к (Ctrl+F)          | х Q - Еще - ?               |
| ģ  | Квалификация<br>сотрудников        |             | Наименование               |                      | ↓ Код |       | Наименование полное | Организация                 |
| ÷  | Охрана труда и                     |             | — Общежитие №1             |                      | 0000  | 00001 | Общежитие №1        | Политехнический колледж     |
| 1  | безопасность                       |             | ■ Общежитие №2             |                      | 0000  | 00002 | Общежитие №2        | Политехнический колледж     |
| 2  | Воспитательная работа              |             |                            |                      |       |       |                     |                             |
| 畾  | Общежитие                          |             |                            |                      |       |       |                     |                             |
| tt | Воспитание в общежития             | ях          |                            |                      |       |       |                     |                             |
| 44 | Кураторы                           |             |                            |                      |       |       |                     |                             |
| ¢  | Социальный учет                    |             |                            |                      |       |       |                     |                             |
| C  | Стипендия и<br>материальная помощь |             |                            |                      |       |       |                     |                             |
|    | Расчеты за платное<br>обучение     |             |                            |                      |       |       |                     |                             |
|    | Управление качеством               |             |                            |                      |       |       |                     |                             |
| 1  | AXO                                |             |                            |                      |       |       |                     |                             |
|    | Канцелярия                         |             |                            |                      |       |       |                     |                             |
|    | Трудоустройство                    |             |                            |                      |       |       |                     |                             |
| 0  | M                                  |             |                            |                      |       |       |                     | X A V X                     |

# Рисунок 74. Форма списка справочника «Корпуса»

Для ввода нового корпуса необходимо нажать кнопку «Создать».

| 🖈 Общежитие                | №1 (Корпус)                                                                                                    | c? : □ × |  |  |
|----------------------------|----------------------------------------------------------------------------------------------------|----------|--|--|
| Основное Комнать           | и Прочие помещения                                                                                                   |          |  |  |
| Записать и закрыт          | Записать                                                                                                    | Еще - ?  |  |  |
| Код:                       | 00000001 Наименование: Общежитие №1                                                                                  |          |  |  |
| Наименование полное:       | Общежитие №1                                                                                                    |          |  |  |
| Организация:               | Политехнический колледж (ПТК)                                                                                        | 및 ·      |  |  |
| Адреса, телефоны           |                                                                                                    |          |  |  |
| Юр адрес 4500<br>корпуса:  | 92, Башкортостан Респ, Уфимский р-н, Уфа г, Мубарякова ул, дом 20, корпус 1, квартира 12                             |          |  |  |
| Почтовый<br>адрес корпуса: | Почтовый адрес корпуса: 450092, Башкортостан Респ, Уфимский р-н, Уфа г, Мубарякова ул, дом 20, корпус 1, квартира 12 |          |  |  |
| Телефон<br>корпуса: +7 (3  | 347) 2233456, комендант 🖓                                                                                            |          |  |  |

#### Рисунок 75. Форма элемента справочника «Корпуса»

В открывшейся форме необходимо указать:

- Наименование краткое ассоциативное наименование общежития;
- Наименование полное официальное наименование общежития;
- Организация организацию-владельца общежития;

- Почтовый адрес корпуса с помощью адресного классификатора почтовый адрес общежития;
- Телефон корпуса телефон общежития;
- Юр. адрес корпуса с помощью адресного классификатора юридический адрес общежития.

#### Справочник «Комнаты»

Справочник служит для хранения списка комнат общежития. Доступ к этому справочнику возможен с помощью пункта меню панели навигации «Комнаты». В форме списка организован отбор комнат по корпусам общежитий учебных заведений. Для этого в левой таблице необходимо установить курсор на нужный корпус, при этом в правой таблице будут показаны комнаты данного корпуса.

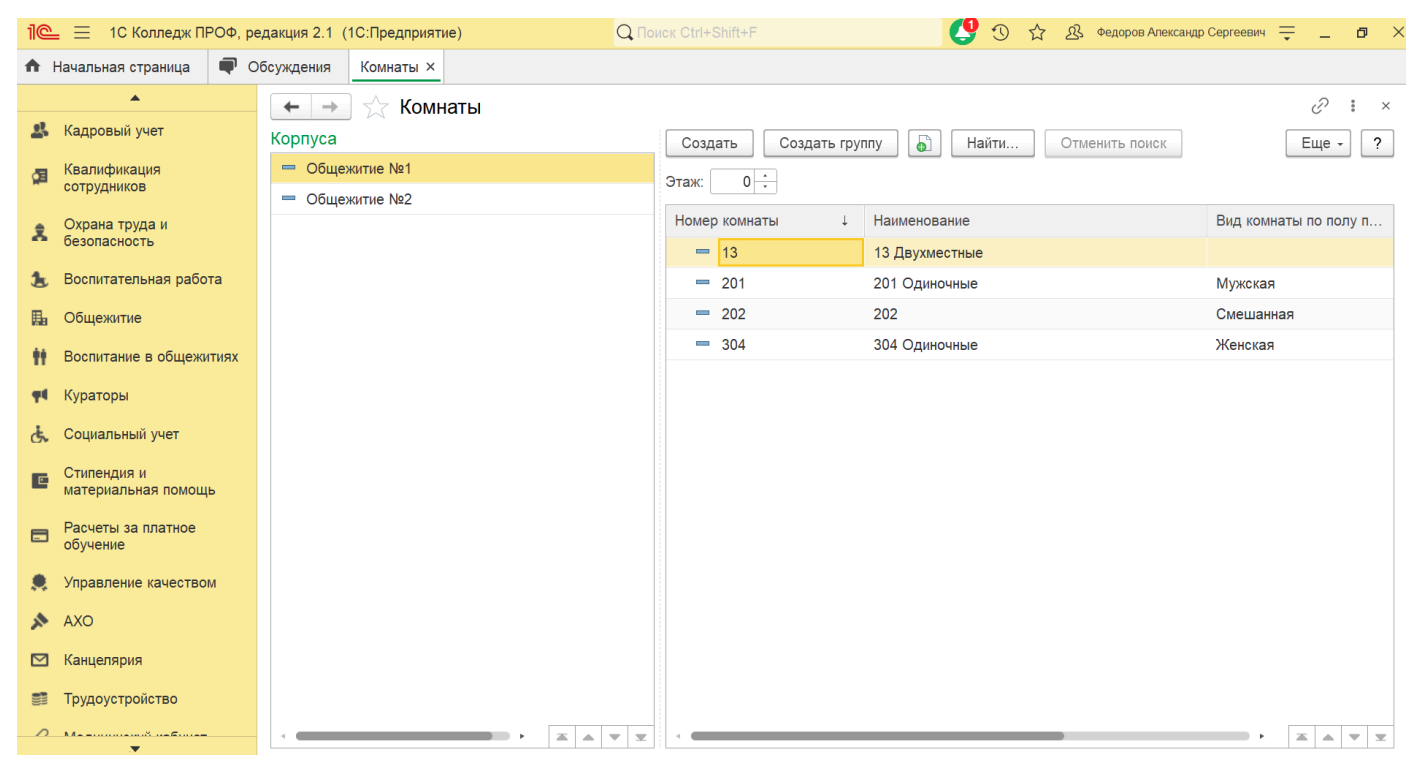

Рисунок 76. Форма списка справочника «Комнаты»

Для ввода новой комнаты необходимо нажать кнопку «Создать».

| ☆ 202 (Комната                  | a)          | Ì                                                 | : • ×  |  |  |  |  |  |  |
|---------------------------------|-------------|---------------------------------------------------|--------|--|--|--|--|--|--|
| Записать и закрыть              | Записа      | ть                                                | це - ? |  |  |  |  |  |  |
| Номер комнаты:                  |             | 202 Fpynna: 🛛 🕹 🖓 Эт                              | таж: 1 |  |  |  |  |  |  |
| Наименование:                   |             | 202                                               |        |  |  |  |  |  |  |
| Корпус:                         |             | бщежитие №1 т                                     |        |  |  |  |  |  |  |
| Тип комнаты:                    |             | Люкс одноместный 🔹 🗗 Количество мест: 10 Площадь: | 50,00  |  |  |  |  |  |  |
| Вид комнаты по полу п           | роживающих: | Смешанная                                         | •      |  |  |  |  |  |  |
| Адреса, телефоны                | Состояние   |                                                   |        |  |  |  |  |  |  |
| Телефон<br>комнаты:             |             | ···                                               |        |  |  |  |  |  |  |
| Другая информация<br>о комнате: |             |                                                   |        |  |  |  |  |  |  |
|                                 |             |                                                   |        |  |  |  |  |  |  |
|                                 |             |                                                   |        |  |  |  |  |  |  |
|                                 |             |                                                   |        |  |  |  |  |  |  |

Рисунок 77. Форма элемента справочника «Комнаты»

В открывшейся форме необходимо указать:

- Номер комнаты (Код) номер комнаты общежития;
- Этаж этаж, на котором находится комната;
- Наименование автоматически формируется по номеру комнаты и типу комнаты;
- Корпус общежитие, в котором размещена данная комната;
- Тип комнаты тип комнаты;
- Количество мест номинальное количество возможных мест в комнате для проживания;
- Площадь площадь комнаты в кв. м.;

#### Закладка «Адреса, телефоны»

- о Телефон номер телефона в комнате (при наличии);
- о Другая информация о комнате текстовая информация о комнате;

#### Закладка «Состояние»

- о Состояние помещения информация о состоянии комнаты;
- о Описание недостатков перечень имеющихся недостатков, с которыми комната передается проживающим, для исключения их ответственности за данные недостатки.

#### Справочник «Типы комнат»

Справочник предназначен для разделения комнат общежития по типам в целях повышения удобства работы с комнатами. Типы комнат могут быть заданы

произвольно, например «Одноместные», «Двухместные», «Люкс» и т.д. Для каждого типа комнат можно задать количество мест по умолчанию в комнатах данного типа. Доступ к этому справочнику возможен с помощью пункта меню панели навигации «Комнаты» в подсистеме «Фонд».

| 1@       | 😑 📃 1С Колледж ПРОФ, ре            | дакция 2.1 (1С:Предприятие) Q. Поиск Сtrl+Shift+F 🔮 🕚 🔂 🕸 Федоров | Александр Сергеевич 📮 🗕 🗗 🗦 |
|----------|------------------------------------|-------------------------------------------------------------------|-----------------------------|
| ♠        | Начальная страница 🛛 🗬 Об          | Бсуждения <u>Типы комнат ×</u>                                    |                             |
|          | •                                  | 🗲 🔶 🏠 Типы комнат                                                 | c? ≣ ×                      |
| <u>.</u> | Кадровый учет                      | Создать 🖨                                                         | × Q т Ещет ?                |
| ģ        | Квалификация<br>сотрудников        | Наименование ↓                                                    | Код Количество мест         |
| •        | Охрана труда и                     | 🚍 Двухместные                                                     | 00000002 2                  |
| <u></u>  | безопасность                       | <ul> <li>Люкс одноместный</li> </ul>                              | 00000003 1                  |
| 2        | Воспитательная работа              | — Одноместные                                                     | 00000001 1                  |
| 8        | Общежитие                          |                                                                   |                             |
| ŧ        | Воспитание в общежитиях            |                                                                   |                             |
| φŧ       | Кураторы                           |                                                                   |                             |
| હે       | Социальный учет                    |                                                                   |                             |
| C        | Стипендия и<br>материальная помощь |                                                                   |                             |
| =        | Расчеты за платное<br>обучение     |                                                                   |                             |
|          | Управление качеством               |                                                                   |                             |
| *        | AXO                                |                                                                   |                             |
|          | Канцелярия                         |                                                                   |                             |
|          | Трудоустройство                    |                                                                   |                             |
|          | M                                  |                                                                   |                             |

Рисунок 78. Форма списка справочника «Типы комнат»

## Ввод в эксплуатацию

Не все помещения общежития могут предоставляться для проживания. Также возможно временное выведение комнат из доступных для проживания, например в случае ремонта. Для того чтобы комната стала доступной для размещения проживающих, необходимо ввести ее в эксплуатацию. Для этого используется документ «Ввод в эксплуатацию». Доступ к форме списка этих документов возможен с помощью пункта меню функций «Вводы в эксплуатации» в подсистеме «Фонд».

| 1@       | 🗧 📃 1С Колледж ПР                  | 'ОΦ, ре     | дакция 2.1 (               | (1С:Предприятие) | )       | (        | Q Поиск Ctrl+Shift+F |              | <b>( 1</b> 😲 🕚 👔 | 🟠 🔉 Федоров Ален | сандр Сергеевич 📮 | =_ o ×         |
|----------|------------------------------------|-------------|----------------------------|------------------|---------|----------|----------------------|--------------|------------------|------------------|-------------------|----------------|
| ♠        | Начальная страница                 | <b>Q</b> 06 | ісуждения                  | Вводы в экспл    | уатацию | ×        |                      |              |                  |                  |                   |                |
|          | <b>A</b>                           |             | $\leftarrow$ $\rightarrow$ | 🔶 Вводы          | в эксп  | луатацию |                      |              |                  |                  |                   | ∂ : ×          |
| <u>.</u> | Кадровый учет                      |             | Создать                    |                  | 🔒 Печа  | ть т     |                      |              | Поиск (Ctrl+F)   |                  | × Q -             | Еще - ?        |
| ģ        | Квалификация<br>сотрудников        |             | Дата                       |                  | ↓ I     | Номер    | Организация          | Корпус       | Причина          | Автор            | Комментарий       | Ответствен     |
| •        | Охрана труда и                     |             | 💷 17.10.                   | .2012 12:00:00   | (       | 00000001 | Политехническ        | Общежитие №1 | Начальный ввод   | Федоров Алекс    |                   | Федоров А      |
| 1        | безопасность                       |             | 📮 17.10.                   | .2012 12:00:01   | (       | 00000002 | Политехническ        | Общежитие №2 | Начальный ввод   | Федоров Алекс    |                   | Федоров А      |
| 2        | Воспитательная работ               | a           |                            |                  |         |          |                      |              |                  |                  |                   |                |
| ₽        | Общежитие                          |             |                            |                  |         |          |                      |              |                  |                  |                   |                |
| Ħ        | Воспитание в общежит               | гиях        |                            |                  |         |          |                      |              |                  |                  |                   |                |
| 44       | Кураторы                           |             |                            |                  |         |          |                      |              |                  |                  |                   |                |
| ę,       | Социальный учет                    |             |                            |                  |         |          |                      |              |                  |                  |                   |                |
| C        | Стипендия и<br>материальная помощь | ,           |                            |                  |         |          |                      |              |                  |                  |                   |                |
|          | Расчеты за платное<br>обучение     |             |                            |                  |         |          |                      |              |                  |                  |                   |                |
|          | Управление качеством               | 1           |                            |                  |         |          |                      |              |                  |                  |                   |                |
| *        | AXO                                |             |                            |                  |         |          |                      |              |                  |                  |                   |                |
|          | Канцелярия                         |             |                            |                  |         |          |                      |              |                  |                  |                   |                |
|          | Трудоустройство                    |             |                            |                  |         |          |                      |              |                  |                  |                   |                |
| ~        | Ma                                 |             | <                          |                  |         |          |                      |              |                  |                  | +                 | <b>X A Y Y</b> |

Рисунок 79. Форма списка документов «Ввод в эксплуатацию»

Для ввода комнат в эксплуатацию необходимо ввести документ с помощью кнопки «Создать».

| 1@   | 🛓 📃 1С Колледж ПР              | ΡΟΦ, ρε             | едакция 2.1 (              | Предприятие) Q Поиск Ctrl+Shift+F                                 | 🔮 🕚 🏠 🧟 Федоров Александр Сергеевич ᆕ . | _ ø × |
|------|--------------------------------|---------------------|----------------------------|-------------------------------------------------------------------|-----------------------------------------|-------|
| ♠    | Начальная страница             | <b>@</b> 0          | бсуждения                  | воды в эксплуатацию × Ввод в эксплуатацию комнат 000000002 от 17. | .10.2012 12:00:01 ×                     |       |
|      | <b>^</b>                       |                     | $\leftarrow$ $\rightarrow$ | Ввод в эксплуатацию комнат 000000002 от 17.10                     | .2012 12:00:01 🖉 🖓 Обсуждение           | : ×   |
| *    | Кадровый учет                  |                     | Провести                   | закрыть Записать Провести 👫 🔒 Печать -                            | Отчеты -                                | e - ? |
| ģ    | Квалификация<br>сотрудников    |                     | Номер:                     | 000000002 Дата: 17.10.2012 12:00:01 🖨 Организация: Пол            | питехнический колледж (ПТК) 🔹 🗗         |       |
| Ŷ    | Охрана труда и                 |                     | Корпус:                    | Общежитие №2                                                      |                                         | * C   |
|      | безопасность                   |                     | Причина:                   | Начальный ввод                                                    |                                         |       |
| 2    | Воспитательная работ           | га                  | Ввод в эк                  | уатацию                                                           |                                         |       |
| 8    | Общежитие                      |                     | Добави                     | 🕈 🤚 Заполнить по общежитию Выбрать комнаты                        |                                         | Еще - |
| ŧ    | Воспитание в общежит           | тиях                | Ν                          | омната                                                            |                                         | Мест  |
| - q4 | Кураторы                       |                     | 1                          | 01                                                                |                                         | 2     |
| હે   | Социальный учет                |                     | 2                          | 02                                                                |                                         | 1     |
|      | Стипендия и                    |                     | 3                          | 03                                                                |                                         | 2     |
|      | материальная помощь            | материальная помощь |                            | 04                                                                |                                         | 2     |
|      | Расчеты за платное<br>обучение |                     | 5                          | 01                                                                |                                         | 2     |
| ۰    | Управление качеством           | И                   |                            |                                                                   |                                         |       |
| 1    | AXO                            |                     |                            |                                                                   |                                         |       |
|      | Канцелярия                     |                     |                            |                                                                   |                                         |       |
|      | Трудоустройство                |                     | Ответствен                 | : Федоров Александр Сергеевич 🔹 🗗 Авт                             | тор: Федоров Александр Сергеевич        | Ŀ     |
| 0    | Ma                             |                     | Комментари                 | 🗣                                                                 | Проведен                                |       |

Рисунок 80. Форма документа «Ввод в эксплуатацию»

При этом в открывшейся форме нужно указать организацию, корпус общежития, в поле «Причина» – текстовую информацию о причине ввода комнат в эксплуатацию, например, при начале ввода программы в эксплуатацию можно написать «Начальный ввод», в табличной части нужно выбрать из справочника «Комнаты» вводимые в эксплуатацию комнаты и указать для них реальное количество мест для проживания. После ввода информации документ записывается и проводится.

#### Вывод из эксплуатации

Для того чтобы комната стала недоступной для размещения проживающих, необходимо вывести ее из эксплуатации. Для этого используется документ «Вывод из эксплуатации». Доступ к форме списка этих документов возможен с помощью пункта меню панели навигации «Выводы из эксплуатации» в подсистеме «Фонд».

| 1@       | 😑 📃 1С Колледж ПР                  | РОФ, ре,    | дакция 2.1 (               | 1С:Предприятие)              |          | (      | <b>Д</b> Поиск Ctrl+Shift+F |              | <b>(</b> 🙂 🕚 😗 | 🖧 🧟 Федоров Ален | ксандр Сергеевич 📮 | - o ×        |
|----------|------------------------------------|-------------|----------------------------|------------------------------|----------|--------|-----------------------------|--------------|----------------|------------------|--------------------|--------------|
| <b>f</b> | Начальная страница                 | <b>P</b> 00 | бсуждения                  | Выводы из эксплуа            | тации ×  |        |                             |              |                |                  |                    |              |
|          | <b>^</b>                           |             | $\leftarrow$ $\rightarrow$ | → 1/2 Выводы из эксплуатации |          |        |                             |              |                |                  |                    |              |
| *        | Кадровый учет                      |             | Создать                    |                              | Печать 🗸 |        |                             |              | Поиск (Ctrl+F) |                  | × Q •              | Еще - ?      |
| Ø        | Квалификация<br>сотрудников        |             | Дата                       |                              | Ном      | ер     | Организация                 | Корпус       | Причина        | Ответственный    | Комментарий        | Автор        |
| â        | Охрана труда и<br>безопасность     |             | <b>07.11</b> .             | 2012 12:00:00                | 0000     | 000001 | Политехническ               | Общежитие №2 | Необходим рем  | Федоров Алекс    |                    | Федоров А    |
| Ł        | Воспитательная работ               | га          |                            |                              |          |        |                             |              |                |                  |                    |              |
| ₽        | Общежитие                          |             |                            |                              |          |        |                             |              |                |                  |                    |              |
| Ħ        | Воспитание в общежи                | тиях        |                            |                              |          |        |                             |              |                |                  |                    |              |
| φŧ       | Кураторы                           |             |                            |                              |          |        |                             |              |                |                  |                    |              |
| ¢        | Социальный учет                    |             |                            |                              |          |        |                             |              |                |                  |                    |              |
| C        | Стипендия и<br>материальная помощь | >           |                            |                              |          |        |                             |              |                |                  |                    |              |
|          | Расчеты за платное<br>обучение     |             |                            |                              |          |        |                             |              |                |                  |                    |              |
|          | Управление качеством               | N           |                            |                              |          |        |                             |              |                |                  |                    |              |
| *        | AXO                                |             |                            |                              |          |        |                             |              |                |                  |                    |              |
|          | Канцелярия                         |             |                            |                              |          |        |                             |              |                |                  |                    |              |
|          | Трудоустройство                    |             |                            |                              |          |        |                             |              |                |                  |                    |              |
| 0        | M                                  |             | -                          |                              |          |        |                             |              |                |                  | •                  | <b>X A Y</b> |

Рисунок 81. Форма списка документов «Вывод из эксплуатации»

Для вывода комнат из эксплуатации необходимо ввести документ с помощью кнопки «Создать».

| 1@       | 😑 📃 1С Колледж ПРОФ, р             | редакция 2.1 (1С:Предприятие) 🔍 Поиск Ctrl+Shift+F 🔮 🕚 🏠 & Федоров Александр Сергеевич 👳     | _ ø ×  |
|----------|------------------------------------|----------------------------------------------------------------------------------------------|--------|
| <b>f</b> | Начальная страница 🛛 🗬             | Обсуждения Выводы из эксплуатации × Вывод из эксплуатации 000000001 от 07.11.2012 12:00:00 × |        |
|          | <b>^</b>                           | 🗕 🗲 🔶 Вывод из эксплуатации 000000001 от 07.11.2012 12:00:00 🧷 🧔 Обсуждени                   | e : ×  |
| 솘        | Кадровый учет                      | Провести и закрыть Записать Провести 👫 🔂 Печать - 🗈 Отчеты -                                 | Ще - ? |
| ģ        | Квалификация<br>сотрудников        | Номер: 000000001 Дата: 07.11.2012 12:00:00 🛱 Организация: Политехнический колледж (ПТК) 🔻 🗗  |        |
| ż        | Охрана труда и                     | Корпус: Общежитие №2                                                                         | - C    |
|          | оезопасность                       | Причина: Необходим ремонт из-за протечки воды со второго этажа                               |        |
| 2        | Воспитательная работа              | Ввод в эксплуатацию                                                                          |        |
| 畾        | Общежитие                          | Добавить 🕈 🤳                                                                                 | Еще -  |
| . tt     | Воспитание в общежитиях            | N Комната                                                                                    | Мест   |
| φŧ       | Кураторы                           | 1 101                                                                                        | 2      |
| ę,       | Социальный учет                    |                                                                                              |        |
| C        | Стипендия и<br>материальная помощь |                                                                                              |        |
|          | Расчеты за платное<br>обучение     |                                                                                              |        |
|          | Управление качеством               |                                                                                              |        |
| *        | AXO                                |                                                                                              |        |
|          | Канцелярия                         |                                                                                              |        |
|          | Трудоустройство                    | Ответственный: Федоров Александр Сергеевич 🔹 🗗 Автор: Федоров Александр Сергеевич            | e      |
| 0        | M                                  | Комментарий: Проведен                                                                        |        |

Рисунок 82. Форма документа «Вывод из эксплуатации»

При этом в открывшейся форме нужно указать организацию, корпус общежития, в поле «Причина» – текстовую информацию о причине вывода комнаты из эксплуатации, например «Ремонт», в табличной части нужно выбрать из справочника «Комнаты» выводимые из эксплуатации комнаты и указать для них выводимое количество мест для проживания. Обратите внимание: можно вывести комнату не целиком, а только некоторое количество мест проживания, например при перепрофилировании двухместной комнаты в одноместную.

После ввода информации документ записывается и проводится.

## Управление проживанием

# Справочник «Категории жильцов»

Предназначен для хранения списка категорий жильцов в целях аналитического разделения проживающих. В справочник включены предопределенные элементы «Студент», «Сотрудник», «Стороннее лицо». Могут быть добавлены любые другие категории проживающих. Доступ к форме списка справочника возможен с помощью пункта меню функций «Категории жильцов» группы «Проживающие».

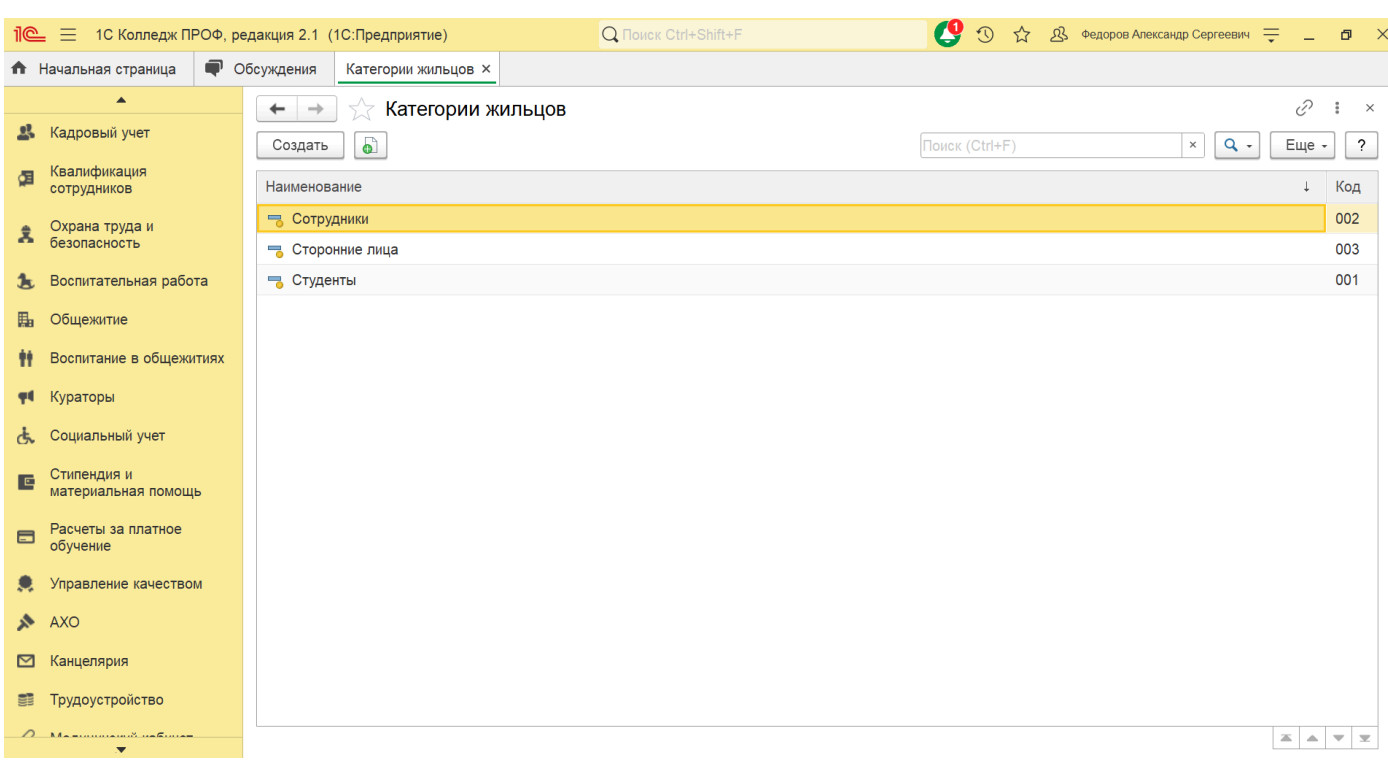

Рисунок 87. Форма списка справочника «Категории жильцов»

## Справочник «Жильцы»

Предназначен для хранения списка жильцов. Доступ к форме списка справочника возможен с помощью пункта меню панели навигации «Жильцы» группы «Проживающие». Справочник иерархический, в нем могут быть организованы группы, например «Выбывшие».

| 1@ | _ 📃 1С Колледж ПРОФ.               | редакция 2.1 (1С:Предприятие) — — — — — — — — — — — — — — — — — — —                                                                                                    | _ 0 >           |
|----|------------------------------------|----------------------------------------------------------------------------------------------------|-----------------|
| ♠  | Начальная страница 🛛 🗬             | Обсуждения Жильцы ×                                                                                                    |                 |
| 뢂  | ▲<br>Кадровый учет                 | <ul> <li>              Кильцы      </li> <li>             Создать Группу         </li> <li>             Найти         </li> <li>             Отменить поиск         </li> </ul> | ∂ і ×<br>ще - ? |
| Ø  | Квалификация<br>сотрудников        | Наименование 1 Код                                                                                                    |                 |
| \$ | Охрана труда и<br>безопасность     | Абдрахманов Рустем Талгатович 0000                                                                                                    | 000001          |
| 2  | Воспитательная работа              | — Аруткнова Райля мансуровна         0000           — Бронь         0000                                                                                                    | 000006          |
| 畾  | Общежитие                          | <ul> <li>Гайсина Гузьназ Габдулловна</li> <li>0000</li> </ul>                                                                                                    | 000002          |
| ŧŧ | Воспитание в общежитиях            | Журова Надежда Петровна         0000           Пак Чи Мин         0000                                                                                                    | 000004          |
| φŧ | Кураторы                           | — Полева Екатерина Олеговна 0000                                                                                                    | 000005          |
| ኇ  | Социальный учет                    | Рашуков Илья Семенович 0000                                                                                                    | 000009          |
| c  | Стипендия и<br>материальная помощь | Самардак Александр Сергеевич 0000                                                                                                    | 000003          |
| -  | Расчеты за платное<br>обучение     |                                                                                                    |                 |
|    | Управление качеством               |                                                                                                    |                 |
| *  | AXO                                |                                                                                                    |                 |
|    | Канцелярия                         |                                                                                                    |                 |
|    | Трудоустройство                    |                                                                                                    |                 |
| ~  | M                                  |                                                                                                    | <b>AVV</b>      |

# Рисунок 88. Форма списка справочника «Жильцы»

Для ввода в список нового проживающего необходимо нажать кнопку «Создать».

## 🖈 Гайсина Гузьназ Габдулловна (Жилец)

| Основное Договора                         |                                                                     |   |   |  |  |  |  |  |  |
|-------------------------------------------|---------------------------------------------------------------------|---|---|--|--|--|--|--|--|
| Записать и закрыть                        | Записать Еще -                                                      |   | ? |  |  |  |  |  |  |
| Код: 00000002 Гру                         | иппа жильцов:                                                       | • | Ŀ |  |  |  |  |  |  |
| Наименование: Гайсина Гузьназ Габдулловна |                                                                     |   |   |  |  |  |  |  |  |
| Физ лицо:                                 | Гайсина Гузьназ Габдулловна                                         | • | Ŀ |  |  |  |  |  |  |
| Совместно проживающий:                    |                                                                     |   |   |  |  |  |  |  |  |
| Уч.группа: куратор:                       |                                                                     |   |   |  |  |  |  |  |  |
| Адреса, телефоны                          |                                                                     |   |   |  |  |  |  |  |  |
| Адрес<br>жильца: 694030, Сахал            | инская обл, Анивский р-н, Анива г, Весенняя ул, дом 15, квартира 65 |   |   |  |  |  |  |  |  |
| Телефон<br>жильца: +7 (999) 08965         | елефон<br>ильца:                                                    |   |   |  |  |  |  |  |  |
| Email<br>жильца: park.j <b>i</b> min@mai  | I.ru                                                                |   |   |  |  |  |  |  |  |
| Другое:                                   |                                                                     |   |   |  |  |  |  |  |  |

# Рисунок 89. Форма элемента справочника «Жильцы»

В открывшуюся форму необходимо внести следующую информацию:

∂ : □ ×

- Наименование ФИО жильца;
- Родитель группа справочника «Жильцы»;
- Физ. лицо ссылка на элемент справочника «Физические лица», соответствующий данному жильцу;
- Совместно проживающий ссылка на другого жильца (например, жена или муж);
- Категория категория жильца
- На закладке «Адреса, телефоны»:
  - о Адрес жильца реальный адрес жильца по постоянной прописке;
  - Другое другая контактная информация; о Телефон жильца контактный телефон жильца; о Email жильца – электронная почта жильца.

# Справочник «Договора»

Для учета договоров с жильцами ведется отдельный справочник, доступ к форме списка справочника возможен с помощью пункта меню функций «Договора» группы «Проживающие».

| 1@      | 😑 📃 1С Колледж ПРОФ, ред           | акция 2.1 (1С:Предприяти             | ie)            | Q Поиск Ctrl+S  | ihift+F 🔮 🕚                       | ☆ | இ Федоров Александ | р Сергеевич 🌐 🗕 👌         |
|---------|------------------------------------|--------------------------------------|----------------|-----------------|-----------------------------------|---|--------------------|---------------------------|
| ♠       | Начальная страница 🛛 🗬 Об          | суждения Договора ×                  |                |                 |                                   |   |                    |                           |
|         | <b>A</b>                           | 🔶 🔶 🏠 Догов                          | вора           |                 |                                   |   |                    | €? ≣ ×                    |
| *       | Кадровый учет                      | Создать 🚯 На                         | йти Отменить   | поиск 🕒 Печа    | Tb •                              |   |                    | Еще - ?                   |
| ģ       | Квалификация<br>сотрудников        | Жилец                                | Номер договора | Дата заключения | Наименование ↓                    |   | Вид договора       | Заказчик                  |
|         | Охрана труда и                     | — Бронь                              | 000000000000   |                 | Бронь 14                          |   |                    |                           |
| <u></u> | безопасность                       | <ul> <li>Абдрахманов Рус…</li> </ul> | 000000000000   | 02.09.2009      | Договор на проживание в общежитие |   | Найма              | Абдрахманов Талгат Нигам  |
| 2       | Воспитательная работа              | 💻 Гайсина Гузьназ                    | 000000000000   | 01.01.2024      | Договор найма                     |   | Найма              | Гайсина Гузьназ Габдуллов |
|         | Общежитие                          | = Самардак Алекса                    | 3              | 01.01.2024      | Договор найма                     |   | Найма              | Самардак Александр Серге  |
|         | Воспитание в общежитиях            | — Журова Надежда                     | 000000000000   |                 | Договор найма                     |   | Найма              |                           |
|         | восплание в сощелитиля             | — Полева Екатери                     | 000000000000   | 01.01.2024      | Договор найма                     |   | Найма              | Иванов Иван Иванович      |
| Ψ¢      | Кураторы                           | <ul> <li>Рашуков Илья С…</li> </ul>  | 5              | 15.08.2024      | Договор найма                     |   | Найма              | Рашукова Виктория Павлов  |
| ę,      | Социальный учет                    | <ul> <li>Арутюнова Раиля…</li> </ul> | 4              |                 | Договор найма №2                  |   | Найма              |                           |
| C       | Стипендия и<br>материальная помощь | 📟 Гайсина Гузьназ                    | 000000000000   |                 | услуги                            |   | Услуги             |                           |
| =       | Расчеты за платное<br>обучение     |                                      |                |                 |                                   |   |                    |                           |
|         | Управление качеством               |                                      |                |                 |                                   |   |                    |                           |
| *       | AXO                                |                                      |                |                 |                                   |   |                    |                           |
|         | Канцелярия                         |                                      |                |                 |                                   |   |                    |                           |
|         | Трудоустройство                    |                                      |                |                 |                                   |   |                    |                           |
|         | NA                                 | <                                    |                |                 |                                   |   |                    |                           |

## Рисунок 90. Форма списка справочника «Договора»

Для создания нового договора нужно нажать кнопку «Создать».

| 🛣 Договор     | о на проживание в общежитие (Договор)                                   | ∂ : □ ×     |  |  |  |  |  |  |  |  |
|---------------|-------------------------------------------------------------------------|-------------|--|--|--|--|--|--|--|--|
| Записать и з  | акрыть Записать 🕂 Печать -                                              | Еще - ?     |  |  |  |  |  |  |  |  |
| Жилец:        | Абдрахманов Рустем Талгатович 🔹 🗗 Заказчик он же:                       |             |  |  |  |  |  |  |  |  |
| Договор №:    | 0000000000000 от: 02.09.2009 🗎 Организация: Политехнический коллед» 🔻 🗗 | Расторгнут: |  |  |  |  |  |  |  |  |
| Наименование: | Наименование: Договор на проживание в общежитие                         |             |  |  |  |  |  |  |  |  |
| Основные све  | дения Заказчик                                                          |             |  |  |  |  |  |  |  |  |
| Вид договора  | Найма                                                                   | •           |  |  |  |  |  |  |  |  |
| Период дей    | ствия                                                                   |             |  |  |  |  |  |  |  |  |
| Дата начала д | цействия: 02.09.2009 🛍 Дата окончания действия: 🗎                       |             |  |  |  |  |  |  |  |  |
|               |                                                                         |             |  |  |  |  |  |  |  |  |
|               |                                                                         |             |  |  |  |  |  |  |  |  |
|               |                                                                         |             |  |  |  |  |  |  |  |  |

Рисунок 91. Форма элемента справочника «Договора»

В элементе справочника «Договора» необходимо задать «Жильца» – владельца договора, номер договора, дату заключения договора, организацию, с которой жилец заключил договор, на закладке «Основные сведения» указывается «Вид договора» (найма или услуги) и период действия договора. При установке флажка «Заказчик он же» закладка «Заказчик» недоступна. Если «Жилец» – несовершеннолетнее лицо, то от его имени договор должны заключить родители или опекуны, для этого на закладке «Заказчик» нужно указать ФИО заказчика, адрес заказчика, реквизиты его паспорта.

| 🛣 Договој         | р на проживание в общежитие (Договор)                                   | ∂ : □ >     |  |  |  |  |  |  |
|-------------------|-------------------------------------------------------------------------|-------------|--|--|--|--|--|--|
| Записать и        | закрыть Записать 🕂 Печать -                                             | Еще - ?     |  |  |  |  |  |  |
| Жилец:            | Абдрахманов Рустем Талгатович - 🗗 Заказчик он же:                       |             |  |  |  |  |  |  |
| Договор №:        | 0000000000000 от: 02.09.2009 🗎 Организация: Политехнический коллед» 💌 🗗 | Расторгнут: |  |  |  |  |  |  |
| Наименование:     | Договор на проживание в общежитие                                       |             |  |  |  |  |  |  |
| Основные св       | едения Заказчик                                                         |             |  |  |  |  |  |  |
| Заказчик:         | Абдрахманов Талгат Нигамятзянович                                       |             |  |  |  |  |  |  |
| Адрес заказч      | ика: 450067, д. Таптыково, д.43                                         |             |  |  |  |  |  |  |
| <u>Паспорт за</u> | казчика                                                                 |             |  |  |  |  |  |  |
| Серия:            | 8090 Номер: 123876 Дата выдачи: 03.12.2001 🗎                            |             |  |  |  |  |  |  |
| Кем выдан:        | ОВД Стерлитамакского района Код подразделения: 022                      |             |  |  |  |  |  |  |
|                   |                                                                         |             |  |  |  |  |  |  |

Рисунок 92. Закладка «Заказчик» формы «Договора»

элемента справочника

Из договора можно распечатать печатные формы:

- Согласие;
- Договор найма;
- Договор на оказание услуг;
- Передаточный акт;
- Перечень имуществ

## Документ «Приказ на заселение»

При заселении в общежитие предварительно может быть подготовлен документ «Приказ на заселение». Документ позволяет автоматически подобрать зачисленных в учебное заведение абитуриентов с установленным в «Анкете абитуриента» флажком «Требуется общежитие», создать по данным справочника «Студенты» элементы справочника «Жильцы», автоматически создать типовой договор найма и подготовить печатную форму «Распоряжение на заселение».

Доступ к форме списка документов возможен с помощью пункта меню функций «Приказы на заселение» группы «Проживающие».

| 1@       | 🛓 📃 1С Колледж ПРОФ, р             | ред | акция 2.1 (1С:Предприятие) |      | (             | 🕽 Поиск Ctrl+Shift+F |                                  | <b>(</b> 🕐 🕚 1 | 🛧 🖧 Федоров Але      | ксандр Сергеевич 📮                         | _ ø ×      |
|----------|------------------------------------|-----|----------------------------|------|---------------|----------------------|----------------------------------|----------------|----------------------|--------------------------------------------|------------|
| ♠        | Начальная страница 🛛 🗬 🤇           | Об  | суждения Приказы на засел  | ение | ×             |                      |                                  |                |                      |                                            |            |
|          | <b>A</b>                           |     | 🔶 🔶 🏠 Приказь              | ы на | заселение     |                      |                                  |                |                      |                                            | ∂ I ×      |
| *        | Кадровый учет                      |     | Создать 🕞 Найти            |      | Отменить поис | К 👫 Печа             | ть -                             |                |                      |                                            | Еще - ?    |
| ģ        | Квалификация<br>сотрудников        |     | Дата                       | Ļ    | Номер         | Регистрационн        | Организация                      | Общежитие      | Отделение            | Формулировка                               | С даты     |
| \$       | Охрана труда и<br>безопасность     |     | ■ 18.10.2012 15:15:21      |      | 00000001      |                      | Политехнический<br>колледж (ПТК) | Общежитие №1   | Дневное<br>отделение | В связи с<br>зачислением<br>предоставить   | 31.03.2009 |
| <u>گ</u> | Воспитательная работа<br>Общежитие |     | ■ 15.08.2024 9:58:29       |      | 000000103     |                      | Политехнический<br>колледж (ПТК) | Общежитие №1   | Дневное<br>отделение | В связи с<br>зачислением<br>предоставить … | 31.03.2009 |
| tt       | Воспитание в общежитиях            |     | ■ 04.09.2024 12:02:19      |      | 000000104     | 2                    | Политехнический<br>колледж (ПТК) | Общежитие №1   | Дневное<br>отделение | В связи с<br>зачислением<br>предоставить   | 29.08.2024 |
| 94       | Кураторы                           |     |                            |      |               |                      |                                  |                |                      |                                            |            |
| ¢        | Социальный учет                    |     |                            |      |               |                      |                                  |                |                      |                                            |            |
| C        | Стипендия и<br>материальная помощь |     |                            |      |               |                      |                                  |                |                      |                                            |            |
|          | Расчеты за платное<br>обучение     |     |                            |      |               |                      |                                  |                |                      |                                            |            |
|          | Управление качеством               |     |                            |      |               |                      |                                  |                |                      |                                            |            |
| *        | AXO                                |     |                            |      |               |                      |                                  |                |                      |                                            |            |
|          | Канцелярия                         |     |                            |      |               |                      |                                  |                |                      |                                            |            |
|          | Трудоустройство                    |     |                            |      |               |                      |                                  |                |                      |                                            |            |
| ~        | M                                  |     | <                          |      |               |                      |                                  |                |                      | • Z                                        |            |

## Рисунок 98. Форма списка документов «Приказы на заселение»

Для создания нового документа необходимо воспользоваться кнопкой «Создать».

| 1@       | 🗧 📃 1С Колледж ПРОФ, р             | едакция 2.1 (1С:Предприятие)    | Q Поиск (                 | Ctrl+Shift+F                                 | 😲 🕚 🕁 🥸 Федор          | ров Александр Сергеевич 🚆 🔔 🗗 |
|----------|------------------------------------|---------------------------------|---------------------------|----------------------------------------------|------------------------|-------------------------------|
| <b>f</b> | Начальная страница 🛛 🗬 🤇           | бсуждения Приказы на заселени   | е × Приказ на заселение   | 000000104 от 04.09.2024 12:02:19 $\times$    |                        |                               |
|          | <b>A</b>                           | 🗲 🔶 ☆ Приказ на                 | заселение 0000001         | 04 от 04.09.2024 12:02:19                    |                        | ළ? 🖓 Обсуждение 🚦 ×           |
| 뢊        | Кадровый учет                      |                                 | сать Провести             | Ат Сечать - Сечать -                         |                        | Fulle 2                       |
| ģ        | Квалификация<br>сотрудников        | Номер: 000000104                | Дата: 04.09.2024 12:02:19 | <ul> <li>Регистрационный номер: 2</li> </ul> |                        | · · ·                         |
|          | Охрана труда и                     | Организация: Политехнический    | колледж (ПТК)             | - 🗗 Отделение: Дн                            | евное отделение        | · 日                           |
| Å        | безопасность                       | Заголовок: О предоставлени      | и мест в общежитии        |                                              |                        |                               |
| 3        | Воспитательная работа              | Обшежитие: Обшежитие №1         |                           |                                              |                        | _<br>۲                        |
|          | Общежитие                          | Формулировка:                   |                           |                                              |                        |                               |
|          | Воспитание в общежитиях            | В связи с зачислением предостав | ить места в общежитии сле | дующим студентам:                            |                        |                               |
|          | (VIDOTODI I                        |                                 |                           |                                              |                        |                               |
|          | кураторы                           | Список студентов Подписи        | Дополнительные услуги     |                                              |                        |                               |
| ¢.       | Социальный учет                    | Зачисленные с даты: 29.08.2024  | аполнить                  | Создать жильцов                              |                        |                               |
| C        | Стипендия и<br>материальная помощь | Добавить 👇 🦊                    | Заселить -                |                                              |                        | Еще -                         |
|          | Расчеты за платное                 | N Студент                       |                           | Жилец                                        | Договор                |                               |
| _        | обучение                           | 1 Журова Надежда Пе             | тровна                    | Журова Надежда Петровна                      | Договор на             | і́ма                          |
|          | Управление качеством               | 2 Полева Екатерина С            | Олеговна                  | Полева Екатерина Олеговна                    | Договор на             | iмa                           |
| *        | AXO                                |                                 |                           |                                              |                        |                               |
|          | Канцелярия                         |                                 |                           |                                              |                        |                               |
|          | Трудоустройство                    | Ответственный: Федоров Алексан  | ндр Сергеевич             | • 년 Автор: Федоро                            | ов Александр Сергеевич | 凸                             |
| 0        | Ma                                 | Комментарий:                    |                           |                                              |                        | 🔍 🗣 Проведен                  |

Рисунок 99. Форма документа «Приказ на заселение»

В документе вводится информация в поля «Регистрационный номер» (номер по книге регистрации приказов), «Организация», «Заголовок» (эта информация будет видна в форме списка и поможет найти нужный документ), «Формулировка» – собственно сама суть приказа, «Общежитие» (корпус, в который планируется заселить студентов). На закладке «Список студентов» вносится информация о студентах, которых планируется заселить в общежитие. Закладка может быть заполнена автоматически по данным приемной кампании: для этого необходимо задать дату, с которой будут анализироваться приказы о зачислении студентов в поле «Зачисленные с даты», и нажать на кнопку «Заполнить». В таблицу будут добавлены строки со студентами, по данным «Анкет абитуриента» которых требуется общежитие. Теперь можно нажать кнопку «Создать жильцов» – в соответствии с элементами справочника «Студенты» будут созданы элементы справочника «Жильцы», для которых будут созданы типовые договоры найма. Созданные элементы будут проставлены в соответствующие ячейки табличной части.

С помощью подменю «Заселить» можно создать документы «Заселение в комнату».

На закладке «Подписи» задается список сотрудников, подписывающих приказ и «Основание» приказа.

| 1@         | 😑 📃 1С Колледж ПРОФ, р             | редакция 2.1 (1С:Предприятие) 🛛 📿 Поиск Ctrl+Shift+F 🖉 🕚 🔂 🖉 едорог                      | з Александр Сергеевич 📮 🗕 🤇 |
|------------|------------------------------------|------------------------------------------------------------------------------------------|-----------------------------|
| <b>f</b>   | Начальная страница 🛛 🗬 🤇           | Обсуждения Приказы на заселение × Приказ на заселение 000000104 от 04.09.2024 12:02:19 × |                             |
|            | <b>A</b>                           | ← → √ Приказ на заселение 000000104 от 04.09.2024 12:02:19                               | П Обсуждение : ×            |
| 뢌          | Кадровый учет                      |                                                                                          |                             |
| ģ          | Квалификация<br>сотрудников        | Номер: 000000104 Дата: 04.09.2024 12:02:19 🖨 Регистрационный номер: 2                    | · P                         |
|            | Охрана труда и                     | Организация: Политехнический колледж (ПТК) 🔹 🗗 Отделение: Дневное отделение              | - U                         |
| Å          | безопасность                       | Заголовок: О предоставлении мест в общежитии                                             |                             |
| 2          | Воспитательная работа              | Общежитие: Общежитие №1                                                                  | · · ·                       |
| <b>B</b> . | Общежитие                          | Формулировка:                                                                            |                             |
| ŧŧ         | Воспитание в общежитиях            | В связи с зачислением предоставить места в общежитии следующим студентам:                |                             |
| -94        | Кураторы                           |                                                                                          |                             |
| ኇ          | Социальный учет                    | Добавить 🕈 🦆                                                                             | Еще -                       |
| C          | Стипендия и<br>материальная помощь | N Сотрудник Должность                                                                    |                             |
|            | Расчеты за платное<br>обучение     | 1 Бурдыга Михаил Юрьевич Директор                                                        |                             |
|            | Управление качеством               |                                                                                          |                             |
| *          | AXO                                |                                                                                          |                             |
|            | Канцелярия                         | Основание:                                                                               |                             |
|            | Трудоустройство                    | Ответственный: Федоров Александр Сергеевич 🔹 🗗 Автор: Федоров Александр Сергеевич        | 면                           |
| 0          | M                                  | Комментарий:                                                                             | 💷 Проведен                  |

Рисунок 100. Закладка «Подписи» документа «Приказ на заселение»

На закладке «Дополнительные услуги» задается перечень услуг, предоставляемых жильцу.

| 1@      | 😑 📃 1С Колледж ПРОФ, р             | дакция 2.1 (1С:Предприятие) Q Поиск Ctrl+Shift+F                                | 🕑 🛈 🔂 Фед                                                                 | оров Александр Сергеевич 📮 🗕 | o ×   |  |  |  |
|---------|------------------------------------|---------------------------------------------------------------------------------|---------------------------------------------------------------------------|------------------------------|-------|--|--|--|
| ♠       | Начальная страница 🛛 🗬 С           | суждения Приказы на заселение × Приказ на заселение 000000104 от 04.09.2024 12: | 02:19 * ×                                                                 |                              |       |  |  |  |
|         | <b>A</b>                           | ← → ☆ Приказ на заселение 000000104 от 04.09.2024 12:                           | 02:19 *                                                                   | <i>С</i> Ф  Обсуждение       | : ×   |  |  |  |
| *       | Кадровый учет                      | Провести и закрыть Записать Провести 🥂 🕞 Печать - 🔒 Г                           | lечать - 🗈 Отчеты -                                                       | Еще                          | - ?   |  |  |  |
| ģ       | Квалификация<br>сотрудников        | Номер: 000000104 Дата: 04.09.2024 12:02:19 🗎 Регистрационный н                  | юмер: 2                                                                   |                              | • 6   |  |  |  |
| •       | Охрана труда и                     | Организация: Политехнический колледж (ПТК) 🔹 🗗 Отдел                            | пение: Дневное отделение                                                  |                              | • L   |  |  |  |
| <u></u> | безопасность                       | Заголовок: О предоставлении мест в общежитии                                    |                                                                           |                              |       |  |  |  |
| Ł       | Воспитательная работа              | Общежитие: Общежитие №1                                                         |                                                                           |                              | - 6   |  |  |  |
| 畾       | Общежитие                          | Формулировка:                                                                   |                                                                           |                              |       |  |  |  |
| Ħ       | Воспитание в общежитиях            | В связи с зачислением предоставить места в общежитии следующим студентам:       | В связи с зачислением предоставить места в общежитии следующим студентам: |                              |       |  |  |  |
| - 44    | Кураторы                           | Список студентов Подриси Подолнительные услуги                                  |                                                                           |                              |       |  |  |  |
| ኇ       | Социальный учет                    | Добавить 🕈 🦆                                                                    |                                                                           | F                            | Еще - |  |  |  |
| E       | Стипендия и<br>материальная помощь | N Номенклатура Количество Цена                                                  | Сумма                                                                     | Жилец                        | Дого  |  |  |  |
|         | Расчеты за платное<br>обучение     | 1 Аренда холодильника 1,000 100,                                                | 00 100,00                                                                 | Журова Надежда Петровна      | услуг |  |  |  |
|         | Управление качеством               |                                                                                 |                                                                           |                              |       |  |  |  |
| *       | AXO                                |                                                                                 |                                                                           |                              |       |  |  |  |
|         | Канцелярия                         | < <b></b>                                                                       |                                                                           |                              | •     |  |  |  |
|         | Трудоустройство                    | Ответственный: Федоров Александр Сергеевич 🔹 🗗 Автор                            | Федоров Александр Сергеевич                                               | æ                            | 1     |  |  |  |
| ~       | Ma                                 | Комментарий:                                                                    |                                                                           | 💷 Проведен                   |       |  |  |  |

Рисунок 101. Закладка «Дополнительные услуги» документа «Приказ на заселение»

С помощью кнопки «Печать» для всех студентов можно распечатать печатные формы:

- приказ о заселении;
- единый приказ по регистрационному номеру;
- распоряжение на заселение;
- Документ «Заселение в комнату»

Этот документ служит для регистрации факта заселения жильца в комнату». Для доступа к форме списка документов используется пункт меню функций «Заселения в комнаты» группы «Проживающие».

| 1@   | 🛓 📃 1С Колледж ПРОФ, р             | ред       | акция 2.1 (1               | С:Предприятие)  |          | C                | 🕽 Поиск Ctrl+Shift+F |              | C             | 🕚 🕁 🖄 Феда      | оров Александр Сергееви | • <del>-</del> • × |
|------|------------------------------------|-----------|----------------------------|-----------------|----------|------------------|----------------------|--------------|---------------|-----------------|-------------------------|--------------------|
| ♠    | Начальная страница 🗬               | Об        | суждения                   | Заселения в ком | наты     | ×                |                      |              |               |                 |                         |                    |
|      | <b>A</b>                           |           | $\leftarrow$ $\rightarrow$ | ☆ Заселе        | ния в    | в комнаты        |                      |              |               |                 |                         | €? ≣ ×             |
| *    | Кадровый учет                      |           | Создать                    |                 | Созда    | ать на основании | - 🔒 Печать -         |              | Поиск         | (Ctrl+F)        | ×Q                      | - Еще - ?          |
| ģ    | Квалификация<br>сотрудников        |           | Дата                       |                 | Ļ        | Номер            | Организация          | Корпус       | Комната       | Жилец           | Договор                 | Срок заселения     |
| ÷    | Охрана труда и                     |           | ا7.10.2 🗔                  | 012 12:00:00    |          | 00000004         | Политехническ        | Общежитие №2 | 103           | Самардак Алек…  | Договор найма           | Произвольный       |
| 6    | везопасность                       | 💷 18.10.2 | 012 15:12:20               |                 | 00000001 | Политехническ    | Общежитие №1         | 201          | Абдрахманов Р | Договор на про… | Произвольный            |                    |
| Ł    | Воспитательная работа              |           | 💷 18.10.2                  | 012 15:15:21    |          | 00000006         | Политехническ        | Общежитие №1 | 304           | Гайсина Гузьна  | Договор найма           | На срок действ…    |
| E.   | Общежитие                          |           | ⇒ 14.08.2                  | 024 14:04:23    |          | 00000003         | Политехническ        | Общежитие №1 | 201           | Арутюнова Раи   | Договор найма …         | На срок действ…    |
|      | Воспитание в общежитиях            |           | 🤜 15.08.2                  | 024 10:25:22    |          | 00000007         | Политехническ        | Общежитие №1 | 202           | Рашуков Илья    | Договор найма           | На срок действ…    |
|      |                                    |           | a 04.09.2 🖘                | 024 12:38:14    |          | 00000008         | Политехническ        | Общежитие №1 | 201           | Журова Надеж    | Договор найма           | На срок действ…    |
| - 44 | Кураторы                           |           | <b>04.09.2</b>             | 024 12:38:18    |          | 00000009         | Политехническ        | Общежитие №1 | 13            | Полева Екате    | Договор найма           | На срок действ     |
| ¢.   | Социальный учет                    |           |                            |                 |          |                  |                      |              |               |                 |                         |                    |
| C    | Стипендия и<br>материальная помощь |           |                            |                 |          |                  |                      |              |               |                 |                         |                    |
| 8    | Расчеты за платное<br>обучение     |           |                            |                 |          |                  |                      |              |               |                 |                         |                    |
|      | Управление качеством               |           |                            |                 |          |                  |                      |              |               |                 |                         |                    |
| *    | AXO                                |           |                            |                 |          |                  |                      |              |               |                 |                         |                    |
|      | Канцелярия                         |           |                            |                 |          |                  |                      |              |               |                 |                         |                    |
|      | Трудоустройство                    |           |                            |                 |          |                  |                      |              |               |                 |                         |                    |
| ~    | M                                  |           |                            |                 |          |                  |                      |              |               |                 |                         |                    |

Рисунок 104. Форма списка документов «Заселения в комнаты»

Для ввода документа используется кнопка «Создать». Другим способом ввода может служить ввод командой из документа «Приказ о заселении».

| 1@       | 😑 📃 1С Колледж ПРОФ, ре            | дакция 2.1 (1С:Предприятие) 🔍 Поиск Ctrl+Shift+F 🔮 😗 🏠 & Федоров Александр Сергеевич 👳      | _ ø >  |
|----------|------------------------------------|---------------------------------------------------------------------------------------------|--------|
| <b>n</b> | Начальная страница 🛛 🗬 О           | бсуждения Заселения в комнаты × Заселение в комнату 000000009 от 04.09.2024 12:38:18 ×      |        |
|          | <b>^</b>                           | 🗲 🔿 ☆ Заселение в комнату 000000009 от 04.09.2024 12:38:18 🖉 🖓 Обсуждении                   | e i ×  |
| *        | Кадровый учет                      | Провести и закрыть Записать Провести Ах 🖨 Печать - 🔒 Печать - 🕼 Отчеты -                    | ще - ? |
| ģ        | Квалификация<br>сотрудников        | Номер: 000000009 Дата: 04.09.2024 12:38:18 🗎 Организация: Политехнический колледж (ПТК) 🔹 🗗 |        |
| â        | Охрана труда и<br>безопасность     | Корпус: Общежитие №1                                                                        | - C    |
| 2        | Воспитательная работа              | Размещение доп. услуги<br>Комната: 13                                                       | • 0    |
| 畾        | Общежитие                          | Жилец: Полева Екатерина Олеговна                                                            | • LD   |
| ŤŤ       | Воспитание в общежитиях            | Полева Екатерина Олеговна 22.07.1992 группа куратор                                         |        |
| φŧ       | Кураторы                           | Договор: Договор найма                                                                      | - C    |
| ę,       | Социальный учет                    | Срок заселения Вид срока заселения: На срок действия договора                               |        |
| C        | Стипендия и<br>материальная помощь | Срок заселения: 01.01.2024 - 01.05.2024                                                     |        |
|          | Расчеты за платное<br>обучение     |                                                                                             |        |
|          | Управление качеством               |                                                                                             |        |
| *        | AXO                                |                                                                                             |        |
|          | Канцелярия                         |                                                                                             |        |
|          | Трудоустройство                    | Ответственный: Администратор 🔹 🗗 Автор:                                                     | Ŀ      |
| 0        | Ma                                 | Комментарий: — — 🗣 Проведен                                                                 |        |

Рисунок 105. Форма документа «Заселение в комнату»

В документе необходимо указать организацию, корпус (общежитие) и комнату, в которые заселяется жилец, жильца, договор с жильцом, вид срока заселения (произвольный период или по сроку договора), сам срок заселения, ответственного за документ.

Из документа можно распечатать печатные формы:

- согласие;
- договор найма;

• договор на оказание услуг; и распоряжение на заселение; и ордер. После проведения жилец будет заселен в комнату, а свободное место в комнате будет занято.

Документ «Приказ о выселении»

Фиксация принятия решения о выселении студентов из общежития. Может использоваться по причине отчисления, выпуска, нарушения дисциплины и другим причинам.

В шапке приказа необходимо заполнить поля:

- Регистрационный номер
- Организация
- Отделение
- Заголовок
- Формулировка

Табличная часть «Список студентов» может заполняться «вручную», тогда при выборе студента, программа автоматически ищет его в действующих жильцах общежитий и заполняем поля Жилец, Договор, Общежитие, если не находит, то выдается сообщение «Данный студент не проживает в общежитиях!».

| 1@       | 😑 📃 1С Колледж ПРОФ, ре        | едакция 2.1 (10            | С:Предприятие)             | Q Поиск Ctrl+Shift+F            | C                         | 🕥 🟠 🖄 Федоров Александр | Сергеевич ᆕ 🗕 🗗 🗙 |
|----------|--------------------------------|----------------------------|----------------------------|---------------------------------|---------------------------|-------------------------|-------------------|
| <b>f</b> | Начальная страница 🛛 🗬 С       | Обсуждения                 | Приказы на выселение × П   | риказ на выселение 000000105 от | r 13.09.2024 11:42:21 ×   |                         |                   |
|          | <b>A</b>                       | $\leftarrow$ $\rightarrow$ | ☆ Приказ на высел          | ение 000000105 от 13.0          | 9.2024 11:42:21           | Ð                       | 🖓 Обсуждение 🚦 🛛  |
| *        | Кадровый учет                  | Провести                   | и закрыть Записать         | Провести 👫 🖶 Пе                 | чать 👻                    |                         | Еще - ?           |
| ģ        | Квалификация<br>сотрудников    | Номер:                     | 000000105 Дата: 13.        | 09.2024 11:42:21                | грационный номер: 2       |                         | ▼ <sup>L</sup>    |
| ŝ        | Охрана труда и                 | Организация:               | Политехнический колледж (I | ПТК) .                          | • 🗗 Отделение: Дневное от | деление                 | <b>▼</b> 🖓        |
|          | UE3011aCHUCTB                  | Заголовок:                 | О выселении                |                                 |                           |                         |                   |
| 2        | Воспитательная работа          | Формулировк                | ka:                        |                                 |                           |                         |                   |
| 8        | Общежитие                      |                            |                            |                                 |                           |                         |                   |
| . tt     | Воспитание в общежитиях        |                            |                            |                                 |                           |                         |                   |
| φŧ       | Кураторы                       | Список студ                | дентов Подписи             |                                 |                           |                         |                   |
| ę,       | Социальный учет                | Подбор -                   | - Заполнить - Создат       | ъ выселения                     |                           |                         |                   |
|          | Стипендия и                    | Добавить                   |                            |                                 |                           |                         | Еще -             |
|          | материальная помощь            | Ν                          | Студент                    | Жилец                           | Договор                   | Общежитие               | Причина           |
|          | Расчеты за платное<br>обучение | 1                          | Журова Надежда Петровна    | Журова Надежда Петровна         | Договор найма             | Общежитие №1            |                   |
| ۲        | Управление качеством           |                            |                            |                                 |                           |                         |                   |
| *        | AXO                            |                            |                            |                                 |                           |                         |                   |
|          | Канцепария                     |                            |                            |                                 |                           |                         |                   |
|          | . and a miler of the first     |                            |                            |                                 |                           |                         |                   |
|          | Трудоустройство                | Автор:                     | Федоров Александр Сергее   | вич                             | • 🗗 Ответственный: Федор  | ов Александр Сергеевич  | <b>-</b> ₽        |
| 0        | Ma                             | Комментарий                | i:                         |                                 |                           | 🗣 Пров                  | зеден             |

Рисунок 107. Форма документа «Приказ о выселении»

Другой способ ввода с помощью кнопки «Подбор». Кроме того возможны варианты автозаполнения:

- Заполнить по выпуску выборка всех студентов, у которых с начала месяца был установлен статус «Выпущен» в РС «Движение контингента» и если они проживают в общежитии, то программа выводит их в документ. При этом поле «Причина» заполняется текстом «В связи с окончанием учебного заведения».
- Заполнить по отчислению выборка всех студентов, у которых с начала месяца был установлен статус «Отчислен» в РС «Движение контингента» и если они проживают в общежитии, то программа выводит их в документ. При этом поле «Причина» заполняется текстом «В связи с отчислением».
- Заполнить по нарушениям. Обрабатываются с начала месяца документы «Приказ о наказании студентов», из табличных частей которых в промежуточную форму выводятся «Студент», если он проживает в каком-либо общежитии, «За что» (Если «за что» пусто, то выводится из шапки текст заголовка) и из шапки

«Формулировка приказа». Затем в этой форме галочками помечаются нужные студенты и эти студенты переносятся в документ при закрытии промежуточной формы. Кроме того, предусмотрена кнопка «Создать выселения», при нажатии на которую по списку студентов создаются документы «Выселение». Печатная форма: «Приказ о выселении».

#### Документ «Выселение из комнаты»

Документ служит для регистрации факта выселения жильца из комнаты. Для доступа к форме списка документов используется пункт меню панели навигации «Выселения из комнат» группы «Проживающие».

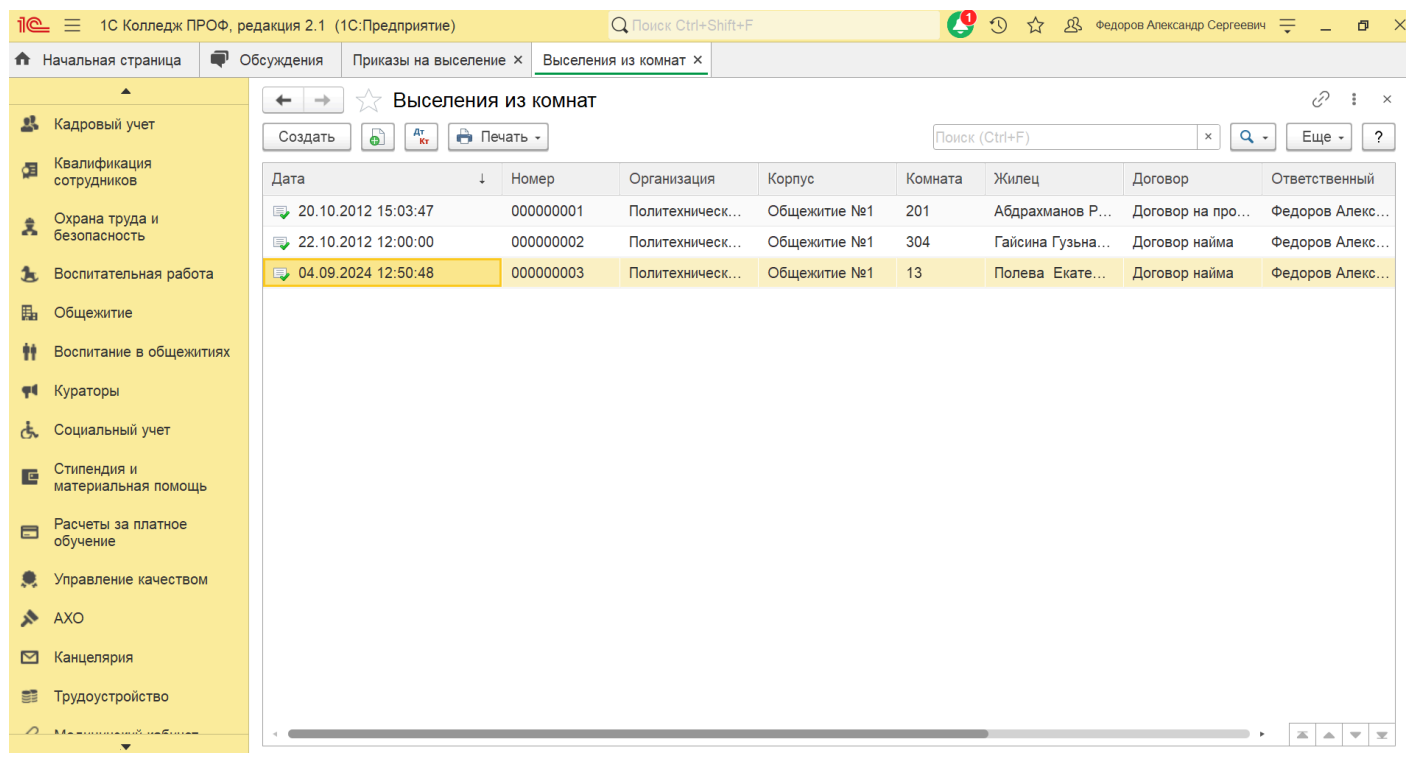

Рисунок 108. Форма списка документов «Выселение из комнаты»

Для ввода нового документа необходимо нажать кнопку «Создать».

| 1@         | 😑 📃 1С Колледж ПРОФ, р             | иедакция 2.1 (1С:Предприятие) 🔍 Поиск Ctrl+Shift+F 🖉 😗 🏠 & Федоров Александр Сергеевич 🐺 _                      | ٥   | × |
|------------|------------------------------------|----------------------------------------------------------------------------------------------------|-----|---|
| ♠          | Начальная страница 🛛 🗬 С           | Обсуждения Приказы на выселение × Выселения из комнат × Выселение из комнаты 000000003 от 04.09.2024 12:50:48 × |     |   |
|            | <b>A</b>                           | ← → ☆ Выселение из комнаты 000000003 от 04.09.2024 12:50:48                                                     | :   | × |
| <u>.</u> , | Кадровый учет                      | Провести и закрыть Записать Провести 👫 🔂 Печать - 🔒 Заявление о выселении 🗈 Отчеты - Еще -                      |     | ? |
| ģ          | Квалификация<br>сотрудников        | Номер: 000000003 Дата: 04.09.2024 12:50:48 🗎 Организация: Политехнический колледж (ПТК) 🔹 🗗                     |     |   |
| â          | Охрана труда и<br>безопасность     | Корпус: Общежитие №1                                                                                            | •   | ď |
| Ł          | Воспитательная работа              | Подбор                                                                                                    |     |   |
|            | Общежитие                          | Комната: 13                                                                                                    | * [ | g |
| Ħ          | Воспитание в общежитиях            | Жилец: Полева Екатерина Олеговна                                                                                | * Ľ | 9 |
| 44         | Кураторы                           | Договор: Договор найма                                                                                          | * Ľ | 7 |
| ę,         | Социальный учет                    | Ответственный: Федоров Александр Сергеевич • 🗗 Автор: Федоров Александр Сергеевич • 🗗                           |     |   |
| C          | Стипендия и<br>материальная помощь | Комментарий: 💷 Проведен                                                                                         |     |   |
| =          | Расчеты за платное<br>обучение     |                                                                                                    |     |   |
|            | Управление качеством               |                                                                                                    |     |   |
| 1          | AXO                                |                                                                                                    |     |   |
|            | Канцелярия                         |                                                                                                    |     |   |
|            | Трудоустройство                    |                                                                                                    |     |   |
| 0          | M                                  |                                                                                                    |     |   |

# Рисунок 109. Форма документа «Выселение из комнаты»

В документ вводится информация об организации, корпусе и комнате, из которых выселяется жилец, жильце и договоре с ним.

Из документа можно распечатать форму «Соглашение о расторжении договора».

При проведении документа место в комнате освобождается, жилец выселяется из общежития.

#### Учет расчетов за проживание

# Справочник «Виды номенклатуры»

Справочник служит для хранения видов номенклатуры общежитий.

| 1@ | = 📃 1С Колледж ПРОФ, ре,           | дакция 2.1 (               | 1С:Предприятие)       | Q Поиск Ctrl+Shift+F | C 🖸 🖸          | 🖞 Федоров Александр Сергеевич ᆕ 🗕 🗗 🗄 |
|----|------------------------------------|----------------------------|-----------------------|----------------------|----------------|---------------------------------------|
| ♠  | Начальная страница 🛛 🗬 Об          | бсуждения                  | Виды номенклатуры ×   |                      |                |                                       |
|    | <b>A</b>                           | $\leftarrow$ $\rightarrow$ | 🛛 ☆ Виды номенклатурь | I                    |                | € I ×                                 |
| 뢂  | Кадровый учет                      | Создать                    |                       |                      | Поиск (Ctrl+F) | х 🔍 т Еще т ?                         |
| ģ  | Квалификация<br>сотрудников        | Наименова                  | ание                  |                      |                | ↓ Код                                 |
|    | Охрана труда и                     | 🧠 Прожи                    | вание                 |                      |                | 001                                   |
| ň  | безопасность                       | 🧠 Услуги                   | 1                     |                      |                | 002                                   |
| Ł  | Воспитательная работа              |                            |                       |                      |                |                                       |
|    | Общежитие                          |                            |                       |                      |                |                                       |
| Ħ  | Воспитание в общежитиях            |                            |                       |                      |                |                                       |
| 4  | Кураторы                           |                            |                       |                      |                |                                       |
| ኇ  | Социальный учет                    |                            |                       |                      |                |                                       |
| C  | Стипендия и<br>материальная помощь |                            |                       |                      |                |                                       |
| -  | Расчеты за платное<br>обучение     |                            |                       |                      |                |                                       |
|    | Управление качеством               |                            |                       |                      |                |                                       |
| *  | AXO                                |                            |                       |                      |                |                                       |
|    | Канцелярия                         |                            |                       |                      |                |                                       |
|    | Трудоустройство                    |                            |                       |                      |                |                                       |
| 0  | M                                  |                            |                       |                      |                |                                       |

# Рисунок 116. Форма списка справочника «Виды номенклатуры»

# Справочник «Номенклатура»

| 1@ | 🛓 📃 1С Колледж ПРОФ, ре            | дакция 2.1 (1С:Предприятие) Q Поиск Ctrl+Shift+F 🔮 🕚 🏠 | Дз Фед | оров Александр Сергеевич ᆕ 🔔 🎝 |
|----|------------------------------------|--------------------------------------------------------|--------|--------------------------------|
| ♠  | Начальная страница 🛛 🗬 О           | 5суждения Номенклатура ×                               |        |                                |
|    | <b>A</b>                           | 🗲 🔶 📩 Номенклатура                                     |        | €? <b>:</b> ×                  |
| *  | Кадровый учет                      | Создать Создать группу 🐻                               |        | × Q - Еще - ?                  |
| ģ  | Квалификация<br>сотрудников        | Группа номенклатуры 🕴                                  | Код    | Вид номенклатуры               |
| Ŷ  | Охрана труда и                     | — Аренда холодильника                                  | 00002  | Услуги                         |
| -  | безопасность                       | 🧠 Проживание в общежитии                               | 00001  | Проживание                     |
| 2  | Воспитательная работа              |                                                        |        |                                |
| 畾  | Общежитие                          |                                                        |        |                                |
| tt | Воспитание в общежитиях            |                                                        |        |                                |
| 44 | Кураторы                           |                                                        |        |                                |
| ¢  | Социальный учет                    |                                                        |        |                                |
| C  | Стипендия и<br>материальная помощь |                                                        |        |                                |
|    | Расчеты за платное<br>обучение     |                                                        |        |                                |
|    | Управление качеством               |                                                        |        |                                |
| *  | AXO                                |                                                        |        |                                |
|    | Канцелярия                         |                                                        |        |                                |
|    | Трудоустройство                    |                                                        |        |                                |
| ~  | Ma                                 |                                                        |        | X A V X                        |

#### Рисунок 117. Форма списка справочник «Номенклатура»

Справочник «Номенклатура» предназначен для хранения информации о товарах и услугах, предоставляемых жильцам общежитий.

## Справочник «Типы цен»

Справочник предназначен для хранения типов цен номенклатуры. Для разных жильцов могут быть назначены разные типы цен на услуги и товары.

| 10 | 늘 📃 1С Колледж ПРОФ,               | едакция 2.1 (1С:Предприя | тие)                | Q Поиск Ctrl+Shift+F | <b>7</b> 🗘    | 습<br>실 | 🖇 Федоров Александр Сергеевич 📮 |          |      |
|----|------------------------------------|--------------------------|---------------------|----------------------|---------------|--------|---------------------------------|----------|------|
| ♠  | Начальная страница 🛛 🗬             | Обсуждения Типы цен ×    |                     |                      |               |        |                                 |          |      |
|    | <b>^</b>                           | 🔶 🔶 Тип                  | ы цен               |                      |               |        |                                 | Ð        | : ×  |
| 2  | Кадровый учет                      | Создать Создат           | ь группу            |                      | Поиск (Ctrl+F |        | × Q -                           | Еще      | • ?  |
| ģ  | Квалификация<br>сотрудников        | Наименование             |                     |                      |               |        |                                 | ↑ K      | бод  |
| ÷  | Охрана труда и                     | 😑 Цены за прожив         | ание в общежитии №1 |                      |               |        |                                 | 0        | 0001 |
| 1  | безопасность                       | 💻 Цены на услуги         | студентам           |                      |               |        |                                 | 0        | 0002 |
| 2  | , Воспитательная работа            |                          |                     |                      |               |        |                                 |          |      |
|    | Общежитие                          |                          |                     |                      |               |        |                                 |          |      |
| tt | Воспитание в общежитиях            |                          |                     |                      |               |        |                                 |          |      |
| 44 | Кураторы                           |                          |                     |                      |               |        |                                 |          |      |
| ዋ  | , Социальный учет                  |                          |                     |                      |               |        |                                 |          |      |
| C  | Стипендия и<br>материальная помощь |                          |                     |                      |               |        |                                 |          |      |
|    | Расчеты за платное обучение        |                          |                     |                      |               |        |                                 |          |      |
|    | Управление качеством               |                          |                     |                      |               |        |                                 |          |      |
| ~  | AXO                                |                          |                     |                      |               |        |                                 |          |      |
|    | Канцелярия                         |                          |                     |                      |               |        |                                 |          |      |
|    | Трудоустройство                    |                          |                     |                      |               |        |                                 |          |      |
|    | • Maanuu                           |                          |                     |                      |               |        |                                 | <b>a</b> | • •  |

Рисунок 118. Форма списка справочника «Типы цен»

## Документ «Установка цен»

Документ предназначен для установки цен на проживание и услуги общежитий. Для установки цен за проживание необходимо установить флажок «За проживание» и в табличной части для различных категорий жильцов установить цены за проживание. После проведения документа информация записывается в регистр сведений «Цены за проживание».

| 1@ | 😑 📃 1С Колледж ПРОФ, ре            | едакция 2.1 (1С:Предприятие) 🛛 🗘 Поиск Ctrl+Shift+F 🕄 🔮 🕉 🏠 Федоров Александр Сергеевич 🊎 | _ 0 >    |
|----|------------------------------------|-------------------------------------------------------------------------------------------|----------|
| ♠  | Начальная страница 🛛 🗬 С           | Обсуждения Установки цен × Установка цен 000000001 от 18.10.2012 14:52:35 ×               |          |
|    | <b>A</b>                           | 🗲 🔿 🏠 Установка цен 00000001 от 18.10.2012 14:52:35 🖉 🖓 Обсужде                           | ние 🗄 ×  |
| *  | Кадровый учет                      | Провести и закрыть Записать Провести 👫 🔂 Печать -                                         | Еще - ?  |
| ģ  | Квалификация<br>сотрудников        | Номер: 000000001 Дата: 18.10.2012 14:52:35 🗎 За проживание: 🗸                             |          |
| ÷  | Охрана труда и                     | Добавить 🚹 👃                                                                              | Еще -    |
| 1  | безопасность                       | N Категория Цена                                                                          |          |
| Ł  | Воспитательная работа              | 1 Студенты                                                                                | 500,00   |
|    | Общежитие                          | 2 Сотрудники                                                                              | 1 000,00 |
| tt | Воспитание в общежитиях            | 3 Сторонние лица                                                                          | 3 000,00 |
| φŧ | Кураторы                           |                                                                                           |          |
| ኇ  | Социальный учет                    |                                                                                           |          |
| C  | Стипендия и<br>материальная помощь |                                                                                           |          |
| =  | Расчеты за платное<br>обучение     |                                                                                           |          |
|    | Управление качеством               |                                                                                           |          |
| *  | AXO                                |                                                                                           |          |
|    | Канцелярия                         |                                                                                           |          |
|    | Трудоустройство                    | Ответственный: Федоров Александр Сергеевич 🔹 🗗 Автор: Федоров Александр Сергеевич         | Ŀ        |
| 0  | M                                  | Комментарий: 📃 🖳 🤛 Проведен                                                               |          |

Рисунок 119. Форма документа «Установка цен» с установленным флажком «За проживание»

Для услуг флажок «За проживание» должен быть снят. В шапке документа задается «Тип цены», и в табличной части для этого типа цены для различной номенклатуры услуг общежитий задаются цены. После проведения цены записываются в регистр сведений «Цены номенклатуры».

| 1@ | 🛓 📃 1С Колледж ПРОФ,               | редакция 2.1 (1С:Предприятие) 🔍 Поиск Ctrl+Shift+F 😍 🕚 🏠 💩 Федоров Александр (    | Сергеевич 🗮 🗕 🗗 🗡 |
|----|------------------------------------|-----------------------------------------------------------------------------------|-------------------|
| ♠  | Начальная страница 🛛 🗬             | Обсуждения Установки цен × Установка цен 000000002 от 10.10.2012 12:00:00 ×       |                   |
|    | <b>A</b>                           | ← → ☆ Установка цен 00000002 от 10.10.2012 12:00:00                               | 🖓 Обсуждение 🚦 🛛  |
| *  | Кадровый учет                      | Провести и закрыть Записать Провести 👫 🔂 Печать -                                 | Еще - ?           |
| Ø  | Квалификация<br>сотрудников        | Номер: 000000002 Дата: 10.10.2012 12:00:00 🗎 За проживание:                       |                   |
| ÷  | Охрана труда и                     | Тип цены: Цены на услуги студентам                                                | <b>₽</b>          |
|    | оезопасность                       | Добавить 🕈 🦊                                                                      | Еще -             |
| Ł  | Воспитательная работа              | N Номенклатура                                                                    | Цена              |
|    | Общежитие                          | 1 Аренда холодильника                                                             | 100,00            |
| ŧ  | Воспитание в общежитиях            |                                                                                   |                   |
| φŧ | Кураторы                           |                                                                                   |                   |
| હે | Социальный учет                    |                                                                                   |                   |
| C  | Стипендия и<br>материальная помощь |                                                                                   |                   |
| 8  | Расчеты за платное<br>обучение     |                                                                                   |                   |
|    | Управление качеством               |                                                                                   |                   |
| *  | AXO                                |                                                                                   |                   |
|    | Канцелярия                         |                                                                                   |                   |
|    | Трудоустройство                    | Ответственный: Федоров Александр Сергеевич 🔹 🗗 Автор: Федоров Александр Сергеевич | Ŀ                 |
| ~  | M                                  | Комментарий: 💷 🖓 Проведен                                                         |                   |

Рисунок 120. Форма документа «Установка цен» с неустановленным флагом «За проживание»

#### Документ «Начисление за услуги»

Документ предназначен для начисления задолженности жильцам общежитий за проживание и предоставленные услуги. По кнопке «Заполнить» документ заполняется проживающими жильцами, у которых срок окончания договора больше даты документа. В соответствии с категорией жильца и установленной для этой категории ценой определяется стоимость проживания. Если у жильца есть действующие договоры на услуги, эти договоры также попадают в документ. Перечень услуг берется из табличной части «Услуги» договора с жильцом. Цены на услуги определяются по регистру сведений «Цены номенклатуры» для типа цены, указанной в договоре. При проведении жильцам начисляется задолженность в регистре накопления «Расчеты с жильцами».

| 1@       | 🗧 📃 1С Колледж ПРОФ,               | Ф, редакция 2.1 (1С:Предприятие) 🛛 🖓 Поиск Ctrl+Shift+F 🛛 🔮 🕚 🏠 🕭 Федоров Александр         | Сергеевич 🗮 🗕 🗗 🗙 |
|----------|------------------------------------|---------------------------------------------------------------------------------------------|-------------------|
| <b>f</b> | Начальная страница 🛛 🗬             | Р Обсуждения Начисление за услуги × Начисление за услуги 000000001 от 23.10.2012 20:33:24 × |                   |
|          | <b>A</b>                           | 🗕 🔶 🛧 Начисление за услуги 00000001 от 23.10.2012 20:33:24                                  | 🖓 Обсуждение 🚦 ×  |
| <u>.</u> | Кадровый учет                      | Провести и закрыть Записать Провести 👫 🔂 Печать -                                           | Еще - ?           |
| ģ        | Квалификация<br>сотрудников        | Номер: 000000001 Дата: 23.10.2012.20:33:24                                                  | - C               |
| ÷        | Охрана труда и                     | Вид номенклатуры: г_ Корпус: Общежитие №1                                                   | <b>- -</b>        |
| -        | безопасность                       | Категория жильцов: т                                                                        | - C               |
| Ł        | Воспитательная работа              | Добавить 🛧 🦆 Заполнить - Еще - Добавить 😭 🦆                                                 | Еще -             |
| E.       | Общежитие                          | N Жилец Договор Номенклатура Количество Цена                                                | Сумма             |
| ŧ        | Воспитание в общежитиях            | X 1 Гайсина Гузьназ Га Договор найма Проживание в обще 1,000 500,00                         | ) 50              |
| Ψŧ       | Кураторы                           | 2 Гайсина Гузьназ Га услуги                                                                 |                   |
| ራ        | Социальный учет                    |                                                                                             |                   |
| C        | Стипендия и<br>материальная помощь |                                                                                             |                   |
| =        | Расчеты за платное<br>обучение     |                                                                                             |                   |
|          | Управление качеством               |                                                                                             |                   |
| *        | AXO                                |                                                                                             |                   |
|          | Канцелярия                         | Гайсина Гузьназ Габдулловна 15.04.1992 группа куратор                                       | •                 |
| 0000     | Трудоустройство                    | Ответственный: Федоров Александр Сергеевич 🔹 🗗 Автор: Федоров Александр Сергеевич           | Ŀ                 |
| ~        | M                                  | Комментарий: 🗣 Проведен                                                                     |                   |

Рисунок 121. Форма документа «Начисление за услуги»

# Документ «Поступление оплаты»

Документ предназначен для отражения поступивших оплат от жильцов по договорам. При проведении документа погашается задолженность или начисляется аванс по регистру накопления «Расчеты с жильцами».

| 1@ | 😑 📃 1С Колледж ПРОФ, ре            | едакция 2.1 (1С:Пред       | дприятие)            | Q Поиск Ctrl+Shift+I        |                        | C 🕗               | 🟠 🖄 Федоров Алек | сандр Сергеевич 📮 | _ ø >  |
|----|------------------------------------|----------------------------|----------------------|-----------------------------|------------------------|-------------------|------------------|-------------------|--------|
| ♠  | Начальная страница 🛛 🗬 О           | бсуждения Посту            | упление оплаты × По  | оступление оплаты 000000001 | от 12.12.2012 22:52:56 | ×                 |                  |                   |        |
|    | <b>A</b>                           | $\leftarrow \rightarrow 5$ | Поступление оп       | латы 000000001 от 1         | 2.12.2012 22:52:6      | 56                |                  | උ 🖓 Обсуждение    | ×      |
| 2  | Кадровый учет                      | Провести и зак             | рыть Записать        | Провести 👫                  | Печать -               |                   |                  | E                 | це - ? |
| Ø  | Квалификация<br>сотрудников        | Номер:                     | 00000001 Да          | та: 12.12.2012 22:52:56     | Организация: Поли      | итехнический колл | педж (ПТК)       | •                 |        |
| Å  | Охрана труда и<br>безопасность     | Категория жильцов          | B:                   |                             | <b>▼</b> [□            |                   |                  |                   | Еше -  |
| 3  | Воспитательная работа              | N Жилен                    |                      |                             | Логовор                |                   |                  | Сумма             |        |
|    | Общежитие                          | 1 Гайсин                   | а Гузьназ Габдулловн | а                           | услуги                 |                   |                  | C ymmu            | 50,00  |
| tt | Воспитание в общежитиях            |                            |                      |                             |                        |                   |                  |                   |        |
| φŧ | Кураторы                           |                            |                      |                             |                        |                   |                  |                   |        |
| ኇ  | Социальный учет                    |                            |                      |                             |                        |                   |                  |                   |        |
| C  | Стипендия и<br>материальная помощь |                            |                      |                             |                        |                   |                  |                   |        |
| =  | Расчеты за платное<br>обучение     |                            |                      |                             |                        |                   |                  |                   |        |
|    | Управление качеством               |                            |                      |                             |                        |                   |                  |                   |        |
| Ņ  | AXO                                |                            |                      |                             |                        |                   |                  |                   |        |
|    | Канцелярия                         |                            |                      |                             |                        |                   |                  |                   |        |
|    | Трудоустройство                    | Ответственный:             | Федоров Александр    | Сергеевич                   | • 🗗 Автор              | Федоров Алекс     | андр Сергеевич   |                   | Ŀ      |
| 0  | M                                  | Комментарий:               |                      |                             | 🗣 🛛                    | роведен           |                  |                   |        |

Рисунок 122. Форма документа «Поступление оплаты»

# Резервирование

Подсистема предназначена для резервирования комнат.

# Документ «Резервирование комнат»

В резерв комнаты ставятся с помощью документа «Резервирование комнаты».

Для доступа к форме списка документов используется пункт меню панели навигации «Резервирование комнат» группы «Резервирование».

| 1© | 😑 📃 1С Колледж ПРОФ                | , ред | акция 2.1 (1С:Предприятие        | e) C                | Поиск Ctrl+Shift+F |              | 😍 🛈 🕁 & •              | едоров Александр Сергеев | ич 草 💶 🛪    |
|----|------------------------------------|-------|----------------------------------|---------------------|--------------------|--------------|------------------------|--------------------------|-------------|
| ♠  | Начальная страница 🗬               | 06    | суждения Резервирован            | ие комнаты ×        |                    |              |                        |                          |             |
|    | <b>A</b>                           |       | ← → ☆ Резер                      | вирование комнать   | Ы                  |              |                        |                          | c? ∎ ×      |
| *  | Кадровый учет                      |       | Создать 🖨 🦨                      | 🕒 Печать 🗸          |                    |              | Поиск (Ctrl+F)         | ×Q                       | - Еще - ?   |
| ģ  | Квалификация<br>сотрудников        |       | Организация                      | Дата ↓              | Жилец              | Корпус       | Дата окончания резерва | Автор                    | Комментарий |
| ÷  | Охрана труда и                     |       |                                  | Номер               | Договор            | Комната      |                        | Ответственный            |             |
|    | безопасность                       |       | Политехнический<br>колледж (ПТК) | 14.11.2012 12:00:00 | Бронь              | Общежитие №2 | 23.11.2012             | Федоров Алекс            |             |
| Ł  | Воспитательная работа              |       |                                  | 00000001            | Бронь 14           | 104          |                        | Федоров Алекс            |             |
|    | Общежитие                          |       |                                  |                     |                    |              |                        |                          |             |
| ŧ  | Воспитание в общежитиях            | c     |                                  |                     |                    |              |                        |                          |             |
| φŧ | Кураторы                           |       |                                  |                     |                    |              |                        |                          |             |
| ኇ  | Социальный учет                    |       |                                  |                     |                    |              |                        |                          |             |
| E  | Стипендия и<br>материальная помощь |       |                                  |                     |                    |              |                        |                          |             |
| =  | Расчеты за платное<br>обучение     |       |                                  |                     |                    |              |                        |                          |             |
|    | Управление качеством               |       |                                  |                     |                    |              |                        |                          |             |
| ×  | AXO                                |       |                                  |                     |                    |              |                        |                          |             |
|    | Канцелярия                         |       |                                  |                     |                    |              |                        |                          |             |
|    | Трудоустройство                    |       |                                  |                     |                    |              |                        |                          |             |
| ~  | Ma                                 |       |                                  |                     |                    |              |                        |                          | <u> </u>    |

## Рисунок 127. Форма списка документов «Резервирование комнат»

В документ вводится организация, корпус, комната, жилец, для которого резервируется комната (может быть указан служебный элемент в случае, если ФИО жильца не известны), договор с жильцом, дата окончания резерва.

| 1@ | 😑 📃 1С Колледж ПРОФ,               | редакция 2.1 (1С:Предприятие) 🛛 🖓 Поиск Ctrl+Shift+F 🛛 😍 🕚 🏠 & Федоров Александр Сергеевич ᆕ 💶 🖻 | 4 > |
|----|------------------------------------|--------------------------------------------------------------------------------------------------|-----|
| ♠  | Начальная страница 🛛 🗬             | Обсуждения Резервирование комнаты × Резервирование комнаты 000000001 от 14.11.2012 12:00:00 ×    |     |
|    | <b>*</b>                           | 🗲 🔿 🏠 Резервирование комнаты 00000001 от 14.11.2012 12:00:00 🧷 🖓 Обсуждение 🚦                    | ×   |
| 2  | Кадровый учет                      | Провести и закрыть Записать Провести 👫 🖨 Печать - 🗈 Отчеты - Еще -                               | ?   |
| ģ  | Квалификация<br>сотрудников        | Номер: 000000001 Дата: 14.11.2012 12:00:00 🖆 Организация: Политехнический колледж (ПТК) 🔹 🗗      |     |
| â  | Охрана труда и                     | Корпус: Общежитие №2                                                                             | P   |
|    |                                    | Резервирование                                                                                   |     |
| Ł  | Воспитательная работа              | Комната: 104 🔹                                                                                   | æ   |
|    | Общежитие                          | Жилец: Бронь 💌                                                                                   | æ   |
| Ħ  | Воспитание в общежитиях            | Договор: Бронь 14 🔹                                                                              | P   |
| 44 | Кураторы                           | Дата окончания резерва: 23.11.2012                                                               |     |
| ኇ  | Социальный учет                    | Ответственный: Федоров Александр Сергеевич 🔹 🖉 Автор: Федоров Александр Сергеевич 🗗              |     |
| Ē  | Стипендия и<br>материальная помощь | Комментарий: 💷 💭 Троведен                                                                        |     |
| =  | Расчеты за платное<br>обучение     |                                                                                                  |     |
|    | Управление качеством               |                                                                                                  |     |
| *  | AXO                                |                                                                                                  |     |
|    | Канцелярия                         |                                                                                                  |     |
|    | Трудоустройство                    |                                                                                                  |     |
| 0  | Ma                                 |                                                                                                  |     |

#### Рисунок 128. Форма документа «Резервирование комнат»

#### Документ «Снятие резерва»

Из резерва комнаты выводятся с помощью документа «Снятие резерва». Для доступа к форме списка документов используется пункт меню панели навигации «Снятие резерва» группы «Резервирование».

| 1@ | 😑 📃 1С Колледж ПРОФ, р             | едакция 2.1     | (1С:Предприятие) |            | Q Поиск Ctrl+Shift+F |              | 0       | ⑦ ☆      | А Федоров Александр Сергеев | ич 🗮 💶 >      |
|----|------------------------------------|-----------------|------------------|------------|----------------------|--------------|---------|----------|-----------------------------|---------------|
| ♠  | Начальная страница 🛛 🗬 🤇           | Обсуждения      | Снятие резерва   | ×          |                      |              |         |          |                             |               |
|    | <b>A</b>                           | ← →             | 🗋 ☆ Снятие       | резерва    |                      |              |         |          |                             | ළ∂            |
| *  | Кадровый учет                      | Создат          | ь 👌 👫            | і Печать 🗸 |                      |              | Поиск   | (Ctrl+F) | ×Q                          | - Еще - ?     |
| ģ  | Квалификация<br>сотрудников        | Дата            |                  | ↓ Номер    | Организация          | Корпус       | Комната | Жилец    | Договор                     | Ответственный |
| â  | Охрана труда и<br>безопасность     | <b>I</b> ] 19.1 | 1.2012 0:00:00   | 00000001   | Политехническ        | Общежитие №2 | 104     | Бронь    | Бронь 14                    | Федоров Алекс |
| 2  | Воспитательная работа              |                 |                  |            |                      |              |         |          |                             |               |
| H  | Общежитие                          |                 |                  |            |                      |              |         |          |                             |               |
| Ħ  | Воспитание в общежитиях            |                 |                  |            |                      |              |         |          |                             |               |
| φŧ | Кураторы                           |                 |                  |            |                      |              |         |          |                             |               |
| ኇ  | Социальный учет                    |                 |                  |            |                      |              |         |          |                             |               |
| E  | Стипендия и<br>материальная помощь |                 |                  |            |                      |              |         |          |                             |               |
|    | Расчеты за платное<br>обучение     |                 |                  |            |                      |              |         |          |                             |               |
|    | Управление качеством               |                 |                  |            |                      |              |         |          |                             |               |
| *  | AXO                                |                 |                  |            |                      |              |         |          |                             |               |
|    | Канцелярия                         |                 |                  |            |                      |              |         |          |                             |               |
|    | Трудоустройство                    |                 |                  |            |                      |              |         |          |                             |               |
| ~  | M                                  | -               |                  |            |                      |              |         |          |                             | • 조 ▲ ▼ 포     |

## Рисунок 129. Форма списка документов «Снятие резерва»

В документ вводится организация, корпус, комната, жилец, для которого резервировалась комната, договор с жильцом.

| 1@       | 😑 📃 1С Колледж ПР                  | ΡΟΦ, ρε    | едакция 2.1 (1       | С:Предприятие)        | 📿 Поиск Ctrl+Shift+F 🥂 🧐 🖞 🖄 🛧 Федоров Александр Сергеевич                | ╤ æ ×     |
|----------|------------------------------------|------------|----------------------|-----------------------|---------------------------------------------------------------------------|-----------|
| <b>f</b> | Начальная страница                 | <b>@</b> 0 | бсуждения            | Снятие резерва ×      | Снятие резерва 000000001 от 19.11.2012 0:00:00 ×                          |           |
|          | <b>^</b>                           |            | ← →                  | ☆ Снятие ре           | езерва 00000001 от 19.11.2012 0:00:00 🧷 🖓 Обсужи                          | цение 🚦 🛛 |
| *        | Кадровый учет                      |            | Провести             | и закрыть За          | аписать Провести 🗛 на на на на на на на на на на на на на                 | Еще - ?   |
| Ø        | Квалификация<br>сотрудников        |            | Номер:               | 00000001              | Дата: 19.11.2012 0:00:00 🗎 Организация: Политехнический колледж (ПТК) 🝷 🗗 | i         |
| \$       | Охрана труда и<br>безопасность     |            | Корпус:<br>Резервиро | Общежитие №2<br>вание |                                                                           | <b>-</b>  |
| 2        | Воспитательная работ               | га         | Комната:             | 104                   |                                                                           | <b>→</b>  |
|          | Общежитие                          |            | Жилец:               | Бронь                 |                                                                           | • 6       |
| ŧ        | Воспитание в общежи                | тиях       | Договор:             | Бронь 14              |                                                                           | · 6       |
| 4        | Кураторы                           |            | Ответственн          | ный: Федоров Алекс    | сандр Сергеевич 💌 🗗 Автор: Федоров Александр Сергеевич                    | LD        |
| ¢        | Социальный учет                    |            | Комментари           | й:                    | 🐺 Проведен                                                                |           |
| C        | Стипендия и<br>материальная помощь | •          |                      |                       |                                                                           |           |
| =        | Расчеты за платное<br>обучение     |            |                      |                       |                                                                           |           |
|          | Управление качеством               | N          |                      |                       |                                                                           |           |
| ~        | AXO                                |            |                      |                       |                                                                           |           |
|          | Канцелярия                         |            |                      |                       |                                                                           |           |
|          | Трудоустройство                    |            |                      |                       |                                                                           |           |
| ~        | M                                  |            |                      |                       |                                                                           |           |

# Рисунок 130. Форма документа «Снятие резерва»

# Материальная база

Раздел предназначен для учета материального имущества образовательной организации.

| 1@       | 😑 📃 1С Колледж ПРОФ, р                                                                                                    | едакция 2.1 (1С:Предприятие)                                                                                                    | Q Поиск Ctrl+Sh                                                                            | ift+F                                                                                                    | C 🕄                        | ☆ এ                     | Федоров Александр Сергееви | · = - | - 0        | × |
|----------|----------------------------------------------------------------------------------------------------|----------------------------------------------------------------------------------------------------|--------------------------------------------------------------------------------------------|----------------------------------------------------------------------------------------------------|----------------------------|-------------------------|----------------------------|-------|------------|---|
|          | <ul> <li>ТС Колледж ПРОФ, р</li> <li>Начальная страница</li> <li>Кураторы</li> <li>Социальный учет</li> <li>Стипендия и<br/>материальная помощь</li> <li>Расчеты за платное<br/>обучение</li> <li>Управление качеством</li> <li>АХО</li> <li>Канцелярия</li> <li>Трудоустройство</li> <li>Медицинский кабинет</li> <li>Мероприятия</li> <li>Материальная база</li> </ul> | едакция 2.1 (1С:Предприятие)<br>Виды имущества<br>Поступления имущества<br>Перемещения имущества<br>Списания имущества<br>Инвентаризации имущества<br>Виды состояний имущества | Состояния имущества<br>См. также<br>Типы имущества<br>Инвентарные номера<br>Учет имущества | ift+F<br>Отчеты<br>Дополнительные отчеты<br>Опись имущества<br>Сервис<br>Вести учет по владельцам<br>Дополнительные обработ<br>Рабочий стол материальн | У<br>КИ<br>КИ<br>ОГО УЧЕТА | <u>☆</u> <u>£</u><br>⊓. | Федоров Александр Сергееви | ×     | _ <b>0</b> | × |
|          | Материальная база<br>Нормативная база                                                                                                    |                                                                                                    |                                                                                            |                                                                                                    |                            |                         |                            |       |            |   |
| 11<br>11 | Аудиторный фонд<br>Анкетирование<br>Интеграция                                                                                                    |                                                                                                    |                                                                                            |                                                                                                    |                            |                         |                            |       |            |   |
| ₽        | Сервис и<br>администрирование                                                                                                    |                                                                                                    |                                                                                            |                                                                                                    |                            |                         |                            |       |            |   |

Рисунок 246. Меню функций раздела

# Справочник «Типы имущества»

Справочник предназначен для организации аналитического учета имущества по типам.

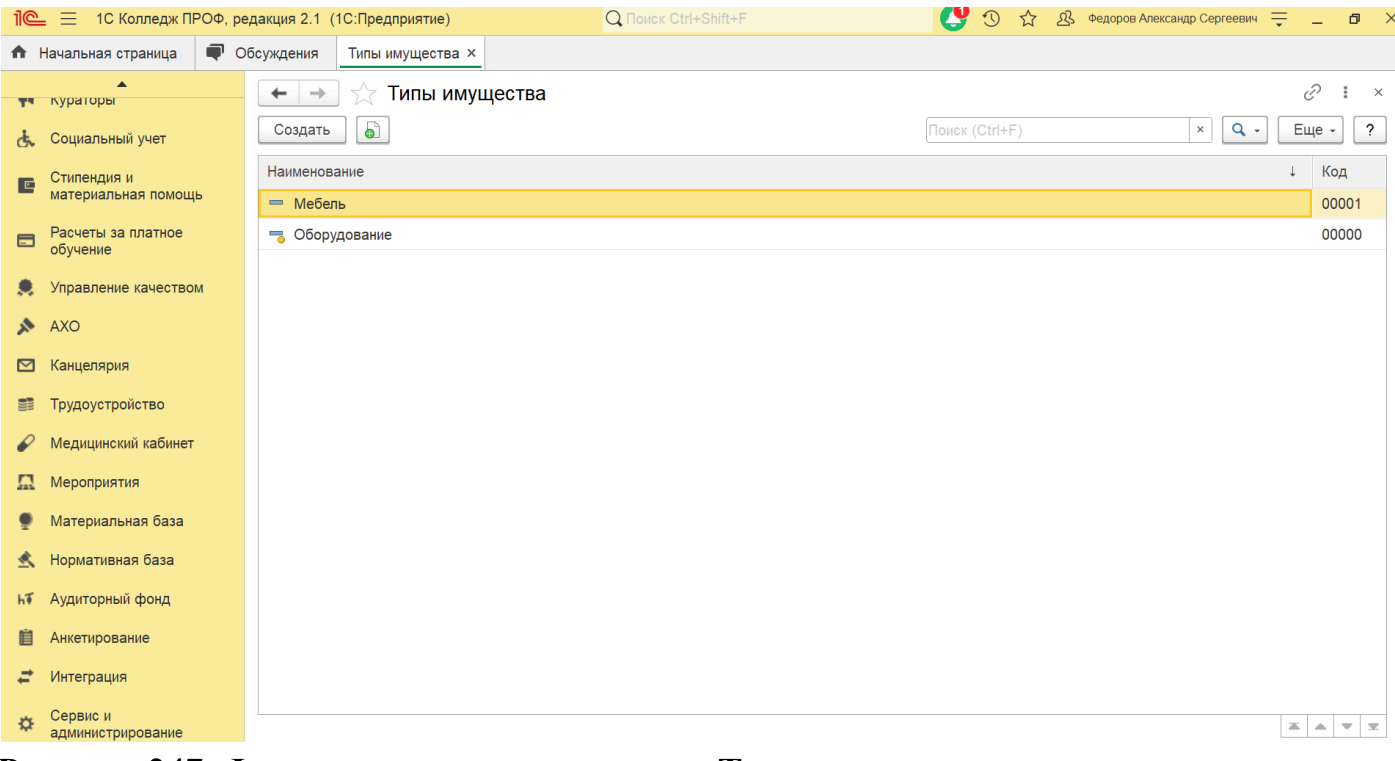

Рисунок 247. Форма списка справочника «Типы имущества»

# Справочник «Виды имущества»

Справочник служит для хранения списка видов имущества, которое хранится или хранилось в образовательной организации.

| 10 | 🛓 📃 1С Колледж ПРОФ, ре        | едакция 2.1 (1С:Предприятие) | Q Поиск Ctrl+Shift+F | <b>(9</b> ) | 🕚 🕁 🖧 Федоров Александр ( | Сергеевич 🗮 🗕 🗗 🕽      |
|----|--------------------------------|------------------------------|----------------------|-------------|---------------------------|------------------------|
| ħ  | Начальная страница 🛛 🗬 Об      | бсуждения Виды имущества ×   |                      |             |                           |                        |
| ** | кураторы                       | 🗲 → ☆ Виды имущества         |                      |             |                           | €? ≣ ×                 |
| હં | Социальный учет                | Создать                      |                      | Поиск (С    | Ctrl+F)                   | С Еще - ?              |
|    | Стипендия и                    | Наименование                 | Ļ                    | Код         | Тип имущества             | Вести инвентарный учет |
|    | материальная помощь            | — Компьютер                  |                      | 00000003    | Оборудование              |                        |
|    | Расчеты за платное<br>обучение | — Стол                       |                      | 00000001    | Мебель                    | ✓                      |
|    | Управление качеством           |                              |                      |             |                           |                        |
| ~  | AXO                            |                              |                      |             |                           |                        |
|    | Канцелярия                     |                              |                      |             |                           |                        |
|    | Трудоустройство                |                              |                      |             |                           |                        |
| P  | Медицинский кабинет            |                              |                      |             |                           |                        |
|    | Мероприятия                    |                              |                      |             |                           |                        |
|    | Материальная база              |                              |                      |             |                           |                        |
| ≮  | Нормативная база               |                              |                      |             |                           |                        |
| ЬТ | Аудиторный фонд                |                              |                      |             |                           |                        |
| Ú  | Анкетирование                  |                              |                      |             |                           |                        |
| ₽  | Интеграция                     |                              |                      |             |                           |                        |
| ₽  | Сервис и<br>администрирование  |                              |                      |             |                           | <u> </u>               |

Рисунок 248. Форма списка справочника «Виды имущества»

В справочнике указывается наименование, тип имущества. Если по данному виду необходим учет в разрезе инвентарных номеров, то устанавливается флажок «Вести инвентарный учет».

| 🕁 Компьютер (В                  | ид имуще    | ства) *     |         |    | Ũ  | : [  | 1 × |  |  |  |  |
|---------------------------------|-------------|-------------|---------|----|----|------|-----|--|--|--|--|
| Основное Состояния              | а имущества |             |         |    |    |      |     |  |  |  |  |
| Записать и закрыть              | Записать    |             |         |    | Ещ | le → | ?   |  |  |  |  |
| од: 00000003 Изменить состояние |             |             |         |    |    |      |     |  |  |  |  |
| Наименование: Компьютер         |             |             |         |    |    |      |     |  |  |  |  |
| Тип имущества:                  | Оборудован  | ие          |         |    |    | •    | C   |  |  |  |  |
| Вести инвентарный учет:         |             |             |         |    |    |      |     |  |  |  |  |
| Характеристики Ком              | плектующие  | Инвентарные | номера  |    |    |      |     |  |  |  |  |
| Характеристика                  |             |             | Значени | ие |    |      |     |  |  |  |  |
|                                 |             |             |         |    |    |      |     |  |  |  |  |
|                                 |             |             |         |    |    |      |     |  |  |  |  |
|                                 |             |             |         |    |    |      |     |  |  |  |  |

Рисунок 249. Форма элемента справочника «Виды имущества»

# Справочник «Инвентарные номера»

Справочник предназначен для хранения инвентарных номеров имущества. В поле «Код» задается инвентарный номер (уникальный во всем справочнике!). В поле «Имущество» – вид имущества, которому присваивается данный инвентарный номер.

# Документ «Поступление имущества»

Документ служит для фиксации факта поступления имущества в образовательную организацию.

| 1@ | 😑 📃 1С Колледж ПРОФ, ред       | дакция 2.1 (1С:Предприятие)    | Q Поиск Ctrl+Shift+F          |                | Федоров Александр Сергеевич 📮 🗕 > |
|----|--------------------------------|--------------------------------|-------------------------------|----------------|-----------------------------------|
| ♠  | Начальная страница 🛛 🗬 Об      | осуждения Поступления имущести | ва ×                          |                |                                   |
|    | кураторы                       | 🗲 🔶 🏠 Поступлени               | я имущества                   |                | €?                                |
| ራ  | Социальный учет                | Создать 📑 🦓                    | ать -                         | Поиск (Ctrl+F) | × Q - Еще - ?                     |
| c  | Стипендия и                    | Дата ↓                         | Организация                   | Помещение      | Ответственное лицо                |
| -  | материальная помощь            | Номер                          |                               | Место          | Автор                             |
|    | Расчеты за платное<br>обучение | ■ 07.05.2024 10:07:06          | Политехнический колледж (ПТК) | 202            | Акопова Виктория Сергеевна        |
|    | V                              | 00000001                       |                               | Общежитие №1   | Федоров Александр Сергеевич       |
|    | управление качеством           | 07.07.2024 15:40:22            | Политехнический колледж (ПТК) | 101            | Касымова Раиля Юнусовна           |
| 1  | AXO                            | 00000002                       |                               | Общежитие №2   | Федоров Александр Сергеевич       |
|    | Канцелярия                     |                                |                               |                |                                   |
|    | Трудоустройство                |                                |                               |                |                                   |
| P  | Медицинский кабинет            |                                |                               |                |                                   |
| Ω  | Мероприятия                    |                                |                               |                |                                   |
|    | Материальная база              |                                |                               |                |                                   |
| ≮  | Нормативная база               |                                |                               |                |                                   |
| hŦ | Аудиторный фонд                |                                |                               |                |                                   |
| Ù  | Анкетирование                  |                                |                               |                |                                   |
| ₽  | Интеграция                     |                                |                               |                |                                   |
| ¢  | Сервис и<br>администрирование  |                                |                               |                |                                   |

# Рисунок 251. Список документов «Поступление имущества»

| 1@ | 🛓 📃 1С Колледж ПРОФ, ре        | едакция 2.1 (1С:Предприятие) 🛛 🖓 Поиск Ctrl+Shift+F 🛛 😍 🕚 🛱 🕸 Федоров Александр Сергее                                                                                                   | вич 靾 💶 🛪 🗡   |
|----|--------------------------------|----------------------------------------------------------------------------------------------------|---------------|
| ħ  | Начальная страница 🛛 🗬 О       | бсуждения Поступления имущества × Поступление имущества 000000002 от 07.07.2024 15:40:22 ×                                                                                               |               |
| ** | кураторы                       | ← →         ☆ Поступление имущества 00000002 от 07.07.2024 15:40:22                                                                                                    < | бсуждение : × |
| હે | Социальный учет                | Провести и закрыть Записать Провести 🗛 🔓 Печать -                                                                                                    | Еще - ?       |
| c  | Стипендия и                    | Дата: 07.07.2024 15:40:22 🗎 Номер: 000000002 Организация: Политехнический колледж (ПТК)                                                                                                  | - C           |
| -  | материальная помощь            | Место: Общежитие №2 т. Ц. Помещение: 101                                                                                                    | * 🗗           |
|    | Расчеты за платное<br>обучение | Добавить 🕈 🤚                                                                                                    | Еще -         |
|    | Управление качеством           | N Имущество                                                                                                    | Количество    |
| ~  | AXO                            | 1 Стол                                                                                                    | 3,000         |
|    | Канцелярия                     |                                                                                                    |               |
|    | Трудоустройство                |                                                                                                    |               |
| P  | Медицинский кабинет            |                                                                                                    |               |
|    | Мероприятия                    |                                                                                                    |               |
|    | Материальная база              |                                                                                                    |               |
| ≮  | Нормативная база               |                                                                                                    |               |
| hī | Аудиторный фонд                |                                                                                                    |               |
| Ù  | Анкетирование                  |                                                                                                    |               |
| ₽  | Интеграция                     | Ответственное лицо: Касымова Раиля Юнусовна 🔹 🗗 Автор: Федоров Александр Сергеевич                                                                                                    | · ₽           |
| ₽  | Сервис и<br>администрирование  | Проведен                                                                                                    |               |

Рисунок 252. Форма документа «Поступление имущества»

# Документ «Перемещение имущества»

Документ служит для фиксации факта перемещения имущества.

|                     |                                |       |                            |                                           |                      |                    |             |                  |                 | -                      |            |                |
|---------------------|--------------------------------|-------|----------------------------|-------------------------------------------|----------------------|--------------------|-------------|------------------|-----------------|------------------------|------------|----------------|
| 1@                  | 🛓 📃 1С Колледж ПРО             | Ф, ре | дакция 2.1 (               | 1С:Предприятие)                           | Q                    | Поиск Ctrl+Shift+F |             |                  | C 🖸 🗘           | Федоров Александр Серг | евич 茟 🗕   |                |
| <b>↑</b>            | Начальная страница             | • •   | бсуждения                  | Перемещения им                            | ущества × Перемещ    | ение имущества 000 | 000001 от ( | 08.07.2024 15:48 | 3:53 ×          |                        |            |                |
| T                   | кураторы                       |       | $\leftarrow$ $\rightarrow$ | ] ☆ Переме                                | щение имуществ       | a 000000001 c      | от 08.07.   | 2024 15:48       | :53             | <i>C</i> <b></b>       | Обсуждение | : ×            |
| ኇ                   | Социальный учет                |       | Провест                    | и и закрыть                               | Записать Прове       | сти 🥂 🦰 Г          | Печать 🗸    |                  |                 |                        | Еще -      | ?              |
|                     | Стипендия и                    |       | Дата:                      |                                           | 08.07.2024 15:48:53  | 🛱 Номер: 000       | 000001      |                  |                 |                        |            |                |
| материальная помощь |                                |       | Вид переме                 | Зид перемещения имущества: В другое место |                      |                    |             |                  |                 |                        | •          |                |
|                     | Расчеты за платное<br>обучение |       | Из организа                | ации:                                     | Политехнический колл | едж (ПТК)          | • C         | в организацию    | : Политехническ | ий колледж (ПТК)       |            | • 🗗            |
| ۲                   | Управление качеством           |       | Из помеще                  | ния:                                      | 202                  |                    | * 🗗         | в помещение:     | 101             |                        | •          | P              |
| ~                   | AXO                            |       | С места:                   |                                           | Общежитие №1         |                    | * 🗗         | на место:        | Общежитие №     | 2                      | •          | L <sup>0</sup> |
|                     | K                              |       | От владель                 | ыца:                                      | Акопова Виктория Сер | огеевна            | · ₽         | К владельцу:     | Касымова Раи    | ля Юнусовна            |            | • C            |
|                     | канцелярия                     |       | Добавить                   |                                           | Заполнить            |                    |             |                  |                 |                        | E          | Еще -          |
|                     | Трудоустройство                |       | N                          |                                           |                      | Beereeu            |             |                  |                 |                        | Kanutaana  |                |
| P                   | Медицинский кабинет            |       | IN .                       | имущество                                 |                      | владелец           | 0           | _                | повыи владелец  | - M                    | количество | 4 000          |
|                     | Мероприятия                    |       |                            | Стол                                      |                      | Аконова Биктория   | я Сергеевна | a                | Арутюнова Раиля | н мансуровна           |            | 1,000          |
| •                   | <br>Материальная база          |       |                            |                                           |                      |                    |             |                  |                 |                        |            |                |
|                     | Нормативная база               |       |                            |                                           |                      |                    |             |                  |                 |                        |            |                |
| ЬТ                  | Аудиторный фонд                |       |                            |                                           |                      |                    |             |                  |                 |                        |            |                |
| Ú                   | Анкетирование                  |       |                            |                                           |                      |                    |             |                  |                 |                        |            |                |
| ₽                   | Интеграция                     |       |                            |                                           |                      |                    |             |                  |                 |                        |            |                |
| ¢                   | Сервис и<br>администрирование  |       | Ответствен                 | ное лицо:                                 | Арутюнова Раиля Ман  | нсуровна 🔹 🗗       | Автор:      | Федоров Алекса   | ндр Сергеевич   | 🔹 🗗 🗏 Не прове         | ден        |                |

Рисунок 253. Форма документа «Перемещение имущества»

## Документ «Списание имущества»

Документ служит для фиксации факта списания или любого другого выбытия, снятия с учета имущества.

| 1@                                  | <sub>=</sub> 📃 1С Колледж ПРОФ, р  | едакция 2.1                | (1С:Предприятие)                                  | Q Поиск Ctrl+Shi                                                       | ft+F                 | C 🕑 🕐                  | 🔉 Федоров Александр Сер | геевич 🗮 🗕 🗗 🗦 |
|-------------------------------------|------------------------------------|----------------------------|---------------------------------------------------|------------------------------------------------------------------------|----------------------|------------------------|-------------------------|----------------|
| 🛧 Начальная страница 🗬 Обсуждения С |                                    |                            | Списания имущества ×                              | сания имущества × Списание имущества 00000001 от 08.07.2024 15:56:55 × |                      |                        |                         |                |
|                                     | кураторы                           | $\leftarrow$ $\rightarrow$ | 🛛 ☆ Списание им                                   | ние имущества 00000001 от 08.07.2024 15:56:55 🖉 🖓 Обсуждение           |                      |                        |                         | Обсуждение : × |
| Ġ.                                  | Социальный учет                    | Провес                     | Провести и закрыть Записать Провести 🗛 🔂 Печать - |                                                                        |                      |                        |                         |                |
| E                                   | Стипендия и<br>материальная помощь | Номер:                     | 00000001                                          | Дата: 08.07.2024 15:56:55                                              | 🛱 Организация: I     | Политехнический колле, | дж (ПТК)                | * LP           |
|                                     |                                    | Место:                     | Общежитие №1                                      | 1                                                                      | ▼ 🗗 Пом              | ещение: 202            |                         | · 🗗            |
|                                     | Расчеты за платное<br>обучение     | Владелец:                  | Владелец: Акопова Виктория Сергеевна 🔹 🗗          |                                                                        |                      |                        |                         |                |
|                                     | Управление качеством               | Добавит                    | ть 🚹 🤚 Запс                                       | лнить                                                                  |                      |                        |                         | Еще -          |
| *                                   | AXO                                | N                          | Имущество                                         |                                                                        | Владелец             |                        |                         | Количество     |
|                                     | Канцелярия                         |                            | Дата поступления                                  |                                                                        |                      |                        |                         |                |
| 21                                  | Τργπονοτροйστεο                    | 1                          | Стол                                              |                                                                        | Акопова Викт         | ория Сергеевна         |                         | 2,000          |
| 0                                   | Маничина                           |                            | 01.01.2024                                        |                                                                        |                      |                        |                         |                |
| •                                   | медицинскии каринет                |                            |                                                   |                                                                        |                      |                        |                         |                |
| <u></u>                             | Мероприятия                        |                            |                                                   |                                                                        |                      |                        |                         |                |
|                                     | Материальная база                  |                            |                                                   |                                                                        |                      |                        |                         |                |
| ₹                                   | Нормативная база                   |                            |                                                   |                                                                        |                      |                        |                         |                |
| ЬТ                                  | Аудиторный фонд                    |                            |                                                   |                                                                        |                      |                        |                         |                |
| Ú                                   | Анкетирование                      |                            |                                                   |                                                                        |                      |                        |                         |                |
| ₽                                   | Интеграция                         |                            |                                                   |                                                                        |                      |                        |                         |                |
| ¢                                   | Сервис и<br>администрирование      | Ответстве                  | енное лицо: Акопова Виктор                        | оия Сергеевна 🔹 🖞                                                      | 🖫 Автор: Федоров Але | ександр Сергеевич      | 🔹 🗗 🗏 Не пров           | еден           |

Рисунок 254. Форма документа «Списание имущества»

# Документ «Инвентаризация имущества»

Служит для проведения инвентаризации имущества.

|                                                      |                                                          |  |                                                                                             |                                                             |                                               |                                                                                                    |        |                        | _                       |                 |                   |  |
|------------------------------------------------------|----------------------------------------------------------|--|---------------------------------------------------------------------------------------------|-------------------------------------------------------------|-----------------------------------------------|----------------------------------------------------------------------------------------------------|--------|------------------------|-------------------------|-----------------|-------------------|--|
| 1 🔁 📃 1С Колледж ПРОФ, редакция 2.1 (1С:Предприятие) |                                                          |  |                                                                                             |                                                             | 🔍 🔍 Поиск Ctrl+Shift+F 🥵 🕚 🕁 🧟 Федоров Алекса |                                                                                                    |        |                        | Федоров Александр Серге | евич 🌐 🗕 🗗 🗡    |                   |  |
| ♠                                                    | Начальная страница Обсуждения Инвентаризации имущества × |  |                                                                                             | Инвентаризация имущества 000000001 от 08.07.2024 15:58:16 × |                                               |                                                                                                    |        |                        |                         |                 |                   |  |
| тураторы 🦟 🔶 Инвентаризация иму                      |                                                          |  |                                                                                             |                                                             |                                               | иущества 000000001 от 08.07.2024 15:58:16 $\mathscr{O} \ \bigtriangledown \ \bigcirc \ \bigcirc \ \bigcirc \ \bigcirc \ \bigcirc \ \bigcirc \ \bigcirc \ \bigcirc \ \bigcirc$ |        |                        |                         |                 |                   |  |
| Ġ                                                    | Социальный учет Провести и закрыть Записать              |  |                                                                                             |                                                             |                                               | Провести 🗛 Создать на основании - 🕒 Печать - Еще - ?                                                                                                    |        |                        |                         |                 |                   |  |
| E                                                    | Стипендия и<br>материальная помощь                       |  | Дата: 📴 8.07.2024 15:58:16 🗎 Номер: 00000001 Организация: Политехнический колледж (ПТК) 🔹 🗗 |                                                             |                                               |                                                                                                    |        |                        |                         |                 | - U               |  |
|                                                      |                                                          |  | Место: Общежитие №1 т. Ц Помещение: 202                                                     |                                                             |                                               |                                                                                                    |        |                        | ие: 202                 | ▼ ピ             |                   |  |
| =                                                    | <ul> <li>Расчеты за платное<br/>обучение</li> </ul>      |  | Добавить 🕈 🤳 Заполнить Еще -                                                                |                                                             |                                               |                                                                                                    |        |                        |                         |                 |                   |  |
| ۲                                                    | Управление качеством                                     |  | N Место                                                                                     |                                                             |                                               | Иму                                                                                                    | цество |                        | Учет кол-во             | Факт кол-во     | Отклонение кол-во |  |
| ~                                                    | AXO                                                      |  |                                                                                             | Помещение                                                   |                                               |                                                                                                    |        |                        |                         |                 |                   |  |
|                                                      | Кашиолария                                               |  | 1                                                                                           | Общежитие №                                                 | 1                                             | Стол                                                                                                    | 1      |                        | 5,000                   | 3,000           | 2,000             |  |
| Ľ                                                    | Канцелярия                                               |  |                                                                                             | 202                                                         |                                               |                                                                                                    |        |                        |                         |                 |                   |  |
|                                                      | Трудоустройство                                          |  |                                                                                             |                                                             |                                               |                                                                                                    |        |                        |                         |                 |                   |  |
| P                                                    | Медицинский кабинет                                      |  |                                                                                             |                                                             |                                               |                                                                                                    |        |                        |                         |                 |                   |  |
|                                                      | Мероприятия                                              |  |                                                                                             |                                                             |                                               |                                                                                                    |        |                        |                         |                 |                   |  |
|                                                      | Материальная база                                        |  |                                                                                             |                                                             |                                               |                                                                                                    |        |                        |                         |                 |                   |  |
| <u>«</u>                                             | Нормативная база                                         |  |                                                                                             |                                                             |                                               |                                                                                                    |        |                        |                         |                 |                   |  |
| hŦ                                                   | Аудиторный фонд                                          |  |                                                                                             |                                                             |                                               |                                                                                                    |        |                        |                         |                 |                   |  |
| Ù                                                    | Анкетирование                                            |  |                                                                                             |                                                             |                                               |                                                                                                    |        |                        |                         |                 |                   |  |
| ₽                                                    | Интеграция                                               |  |                                                                                             |                                                             |                                               |                                                                                                    |        |                        |                         |                 |                   |  |
| ₽                                                    | Сервис и администрирование                               |  | Ответствен                                                                                  | ное лицо:                                                   |                                               |                                                                                                    | • 🗗    | Автор: Федоров Алексан | др Сергеевич            | 🔹 🗗 🗏 Не провед | ден               |  |

Рисунок 255. Форма документа «Инвентаризация имущества»